# **IT4BUY – Supplier Manual**

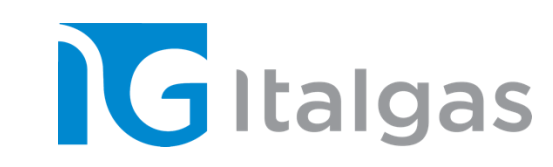

# INDEX

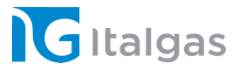

## **1. Portal registration**

2. Qualification

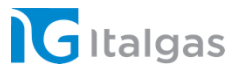

# **Portal Registration**

1

Chapter 1 - Procedure for Supplier's self-registration Chapter 2- Management and maintenance of supplier users

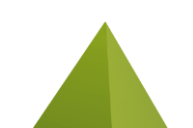

## **Procedure for self-registration of the supplier**

#### **STEP 1 - ACCESS TO THE PORTAL**

The ITALGAS IT4BUY portal is accessible at <u>https://it4buy.italgas.it/</u>

If you do not already have access credentials, you must register on the platform, using the "REGISTER" function

Each supplier already registered can access the private area in 2 alternative ways:

1. By selecting "LOGIN" if you have a user ID and password

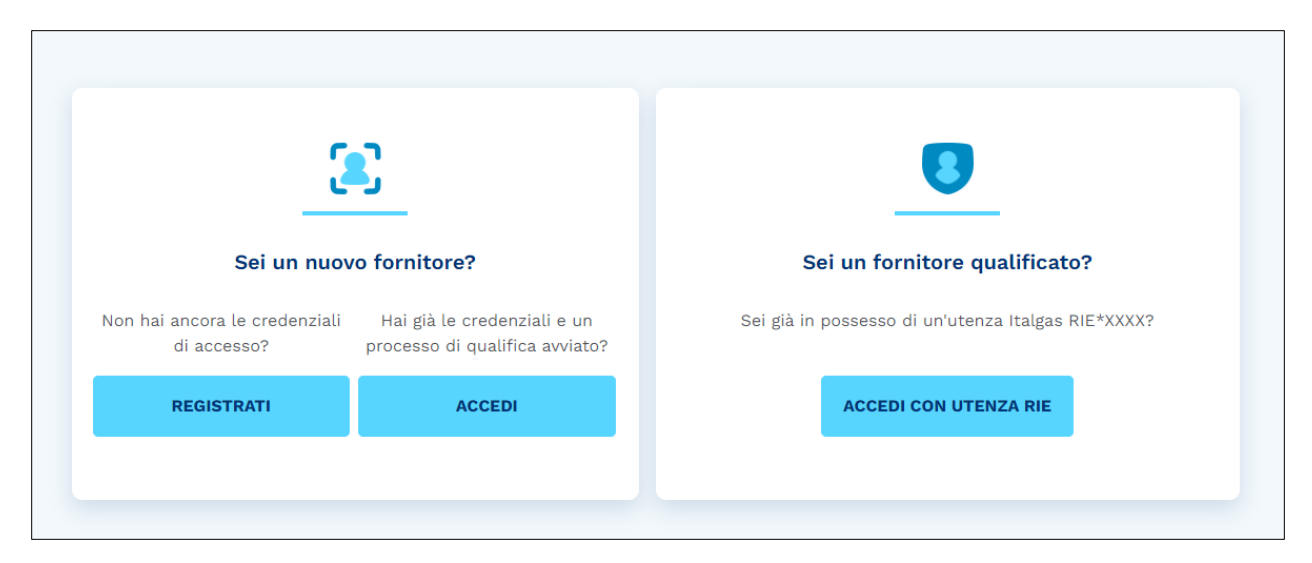

2. By selecting «LOGIN WITH RIE USE» if you have a RIE account created by ITALGAS. By following this second option, you are taken directly inside the portal, bypassing the home page.

## **Procedure for self-registration of the supplier**

#### **STEP 2 - ACCEPTANCE**

If you do not already have a user account, you must register on the platform by clicking REGISTER. To proceed with registration, the system requires the supplier to accept the INFORMATION ON THE PROCESSING OF PERSONAL DATA and the REGULATIONS FOR USE OF THE PORTAL.

| Contratti                                                                                                    |                                                                                                    | Formato pdf                                                                                                    |
|----------------------------------------------------------------------------------------------------|----------------------------------------------------------------------------------------------------|----------------------------------------------------------------------------------------------------|
| NFORMATIVA PER I FORNITORI E SUBFORNITORI SUL TRATTAI                                                                                                    | MENTO DEI DATI PERSONALI                                                                                                    |                                                                                                    |
| La presente informativa è resa ai fornitori e subfornitori, in qualità di Titolare de                                                                                                    | l trattamento dei dati personali, dalle seguenti società:                                                                                                    |                                                                                                    |
| talgas S.p.A., con sede legale in via Carlo Bon. 11, Milano                                                                                                    |                                                                                                    |                                                                                                    |
| Toscana Energia S.p.A., con sede legale in piazza E. Mattei n. 3. Firenze                                                                                                    |                                                                                                    |                                                                                                    |
| Medea S.p.A., con sede legale in loc. Predda Niedda, strada s.n. strada 1 ango                                                                                                    | lo strada 2, Sassari                                                                                                    |                                                                                                    |
| Metano Sant'Angelo Lodigiano S.p.A., con sede legale in via Riccardo Morzen<br>Umbria Distribuzione Gao S.p.A., con sede legale in via Rrupe Cappeni p. 100                                                                                                    | in. 27, Sant'Angelo Lodigiano (LO)<br>Torai                                                                                                    |                                                                                                    |
| Nepta S.p.A., con sede legale in Via C. Bo 11, 20143 Milano                                                                                                    |                                                                                                    |                                                                                                    |
| Geoside S.p.A., con sede legale in Via Ettore Cristoni n. 88, Casalecchio di Rer                                                                                                    | o B0                                                                                                    |                                                                                                    |
| - Bludigit S.p.A., con sede legale in Via C. Bo 11, 20143 Milano<br>Ciascuna società sopra elencata anisce in qualità di Titolare del trattamento de                                                                                                    | i dati personali secondo quanto medio indicato al successivo punto 6 (la "Società" o il "Titolare")                                                                                                    |                                                                                                    |
|                                                                                                    | n das percentas, occanos quanto inegrio manado a sociecario panto o (la societario in monare ).                                                                                                    |                                                                                                    |
| La informiamo, ai sensi degli artt. 13 e 14 del Regolamento Europeo 679/2016                                                                                                    | relativo alla protezione dei dati personali ("Regolamento") e della normativa nazionale, compresi i singoli provvedimenti dell'Autorità di controllo (Garante per la protezione dei dati per<br>Biordo del personali ("Regolamento") e della normativa nazionale, compresi i singoli provvedimenti dell'Autorità di controllo (Garante per la protezione dei dati pe                                                                                                    | personali), ove applicabile, che i dati personali di cui al successivo punto 1), dei quali entriamo in possesso per lo svolgimento delle attiviti                                                                                                    |
| registrazione, i accesso e i abilitazione ai Portale Fornitori dei Gruppo Italgas, d<br>amministrativa e tecnica e i relativi ulteriori ademnimenti e saranno trattati nel                                                                                                    | elle attivita inaiizzate alla individuazione e alla qualitica dei romitori, all'inserimento nell'allo o tomitori, alle procedure di selezione, alla stipula e all'esecuzione di contratti tra società i<br>inanto dalla discossitivoi i calistativa e contrattiti si vicanti i a con la modalità di secuito indicara.                                                                                                    | a dei oruppo italgas e soggetti terzi - comprese le attivita di gestione dei rapporto contrattuale, conservazione della documentazione                                                                                                    |
|                                                                                                    |                                                                                                    |                                                                                                    |
| o letto e accettato l'informativa sul trattamento dei dati nerso                                                                                                    | nali                                                                                                    |                                                                                                    |
| o letto e accettato i informativa sur trattamento dei dati perso                                                                                                    | 1911                                                                                                    |                                                                                                    |
|                                                                                                    |                                                                                                    |                                                                                                    |
| Accetto                                                                                                    |                                                                                                    |                                                                                                    |
| Accetto                                                                                                    |                                                                                                    |                                                                                                    |
| <sup>1</sup> Non accetto                                                                                                    |                                                                                                    |                                                                                                    |
| Accetto     Non accetto     Scool AMENTO" DI UTILI 1770 DEL BORTAL E EORNITORI DEL GI                                                                                                    |                                                                                                    |                                                                                                    |
| ncetto Non accetto REGOLAMENTO" DI UTILIZZO DEL PORTALE FORNITORI DEL GF Articolo 1. Premesse Articolo 1. Premesse                                                                                                    | <b>RUPPO ITALGAS</b><br>Registro della Imprese di Milano, Codice Fiscale Partita Iva numero00540420966.                                                                                                    |                                                                                                    |
| Accetto     Non accetto     REGOLAMENTO" DI UTILIZZO DEL PORTALE FORNITORI DEL GF Articolo 1. Premasse     Titalgas B, A à società con sede legale in Milano, via Carlo Bo 11, iscritta al     Titalgas B, A à dotana, però avolgimento delle proprie attività, di un giatti                                                                                                    | <b>RUPPO ITALGAS</b><br>Registro della Imprese di Milano, Codice Flicale Partta i va numero00540420066.<br>In formatico (i di seguito, indistintamente, "il Portale"/ Tla Platasforma") in grado di geastire in modalità telematica:                                                                                                    |                                                                                                    |
| Access Non accesto Non accesto REGOLAMENTO" DI UTILIZZO DEL PORTALE FORNITORI DEL GF Articolo 1. Premesse 1. Italgas S.p.A., el adotada per lo anodymento della proprie attinta, di una insten 2. Italgas S.p.A., el adotada per lo anodymento della proprie attinta, di una insten 0. Il Dispristore della masterina agonanti d'Effecto del Fonte del fonte del una insten 0. Il Dispristore della masterina agonanti d'Effecto del Fonte del fonte della posterio della posterio del            | <b>RUPPO ITALGAS</b><br>Registro delle Imprese di Milano, Codice Fiscale Partita lue numero09550/420066.<br>na informatico (di seguito, indistintamente: "I Forale"/ Ta Partaformo") n gado di gestite in modalità telematica:<br>gare di mito, richiette di preventivi fortette a statuggitta di seguitta di Gruppo Italgas per l'affidamento di lavori, sentizi e forniture;                                                                                                    |                                                                                                    |
| Accetto     Non accetto     Tradeas D, A. et al. (1997)     The accetto     The accetto     The accetto D UTILIZZO DEL PORTALE FORNITORI DEL GF     Articolo 1. Premesse     Thalgas S, A. et al. dotata, par lo avoigimento delle proprie attività, di un siste     (1) partecipazione degli operatori comomici a procedimenti (gare publicio,     (1) partecipazione degli operatori comomici a l'Effence dell'ortitori del Gruppo Ital     (1) abre attività comosse a quelle de guarri preventi.                                                                                                    | <b>RUPPO ITALGAS</b><br>Registro della Imprese di Milano, Codice Fiacale Partita iva numero00540220966.<br>ma informatico (di seguito, indistintamente, "il Portale"/ "la Plantaforma") in grado di gestire in modalità telematica:<br>gare a di nvito, richieste di preventivi/offerte, assegnazioni dirette) indetti da Italgas \$ <i>p.A.</i> a/o da altre società del Gruppo Italgas per l'affidamento di lavori, servizi e forniture;<br>as;                                                                                                    |                                                                                                    |
| Accetto     Non accetto     Hon accetto     Toto a control of UTILIZZO DEL PORTALE FORNITORI DEL GF Anticolo 1. Premesse 1 talgas 5 Aa. à colatà con sede legale in Milano, via Carlo Bo 11., isoritta al 2 talgas 5 Aa. à dotata, per lo avolgimento delle programitta (altre pubbliche, 0) la partecipazione degli operatori economicia a procedimenti (gare pubbliche, 0) la partecipazione degli operatori acconomicia al procedimenti (gare pubbliche, 0) la partecipazione degli operatori denomicatori dell'Ellenco del fornotto del Grupo pris 10) al parte attività consesse a qualle del purio precedenti. 31 Portate à stato calizzatori a pifartori ma tenno della di proprietà di Bravofo                                                                                                    | RUPPO ITALGAS<br>Registro delle Imprese di Milano, Codice Fiscale Parita iva numero09540420096.<br>mariotomatico di aeguito indistintamente. "Il Portale" / la Planatorna") in grado di gestire in modalità telematica:<br>gare ad invito, richieste di preventivi/offerte, assegnazioni dirette) indetti da Italgas 9, A. a/o da altre società del Gruppo Italgas per l'affidamento di lavori, servizi e forniture;<br>es:<br>Jution Italja 5, A. e di BravoBolution 5, p.A. (clascuna per le parti di propria competenza), ed à costituito da un software, concesso in licenza d'uso in modalità "Software as a Servic                                                                                                    | ce" a halgas S.p.A.                                                                                                    |
| Accetto     Non accetto     Non accetto     Talgias S.p.A. è accetta conserve accetta conserve accetta                 | Registro delle imprese di Milano, Codice Fiscale Partita i va numero09540420960.<br>ma informatico (di seguito, indisintamente, "il Portale"/ "la Pattaforma") in grado di gestrie in modalità telematica:<br>gare a di mico, foliato di presentivi diverte assegnazioni di ettavi in di esti se sociatà del Gruppo Italgas per l'affidamento di lavori, servizi e formiture;<br>es:<br>Julioni Italia S.p.A. ed di BruvoSolution S.p.A. (clascuta per le parti di propria competenza), ed à costituito da un software concesso in licenza d'uso in modalità "tofnave as a Servic<br>Sistema informatico" e "Responsabile dell'Archivizzione dei Dati" ed à quindi responsabile della conduzione tecnica del sistema informatico, nonché delle applicazioni connesse a llo<br>el dati.                                                                                                    | ice" a Italgas 5 p.A.<br>o evolgimento delle attività di cui al precedente punto 2 e conseguente archiviazione dei dati; il tutto realizzato nel rispetto della normativa                                                                                                    |
| Accetto     Non accetto     Non accetto     Tutilizzo DEL PORTALE FORNITORI DEL GF     Articolo 1. Premasse     Thalgas D, A à società con sede legale in Milano, via Carlo Bo 11, iscritta al     Strajas D, A à società con sede legale in Milano, via Carlo Bo 11, iscritta el     Ula partecipazione degli operatori acconomici a procedimenti (arre pubbliche,     Ula partecipazione degli operatori acconomici al procedimenti (arre pubbliche)     Ula partecipazione degli operatori acconomici al procedimenti (arre pubbliche)     Ula partecipazione degli operatori acconomici al procedimenti (arre pubbliche)     Ula partecipazione degli operatori acconomici al procedimenti del foregone del     articolo 2. Oggento degli operatori di resono Berrosoltario na sento nel conformatico, di firma digitale e di trattamento riformatico.                                                                                                    | Registro delle Imprese di Milano, Codice Fiscale Partta iva numero00540620066.<br>In informatico (i di seguito, indistintamente, "la Portale"/ la Platasforma") in grado di gestire in modalità telematica:<br>gare ad invito, richieste di preventivi/offerte, assegnazioni dirette) indetti da Italgas 5, P. 4. e/o da altre società del Gruppo Italgas per l'affidamento di lavori, servizi e formiture;<br>es:<br>Julion Intila 5, p. 4. di BravoSolution 5, p.4. (clascunta per le parti di popria competenza), ed à costituito da un software concesso in licenza d'uso in modalità "Software a a Servic<br>Isiama informatico" e "Responsabile dell'Archivizzione dei Dati" ed à quindi responsabile della conduzione teorica del sistema informatico, nonché delle applicazioni connesse allo<br>lei dati.                                                                                                    | ice" a Italgas 5 p.A.<br>5 erolgimento delle attività di cui al precedente punto 2 e conseguente archiviazione dei dati; il tutto realizzato nel rispetto della normativi                                                                                                    |
| Accetto Non accetto REGOLAMENTO <sup>®</sup> DI UTILIZZO DEL PORTALE FORNITORI DEL GF Articolo 1. Promesse 1. talgas 5.A. A. Società con acide legale in Milino, via Carlo Bo 1.1. isunte a la Unagos 5.A. A. di datata, per lo vologimento dello proprie attintà, di un tales () la partecipazione degli operatori acconomici a procedimenti (are pubbliche. (1) Bortanico degli operatori acconomici al procedimenti (are pubbliche. (1) Bortanico degli operatori acconomici al procedimenti (are pubbliche. (1) Bortanico degli operatori acconomicia dell'enco del Fronto del Grupo Italia (1) Bortanico degli operatori acconomica di Ellenco del Fronto del Grupo Italia (1) Bortanico dell'ad documento informa tecnologica di proprietà di tratore dell' in ente di appali. I documento informatico, di firma digotta e di tratamento Articolo 2. Oggetto 1. da copo del presente Regolamento à definite i termini, la condizioni e i princi                                                                                                    | Registro delle Imprese di Mileno, Codice Fiscole Partta ha numero09551/120066.<br>na informatio (di seguito, indistintamente, "I Portale") "la Plataforma") in grado di pestite in modalità telematica:<br>ges el finito, richiette di preventivi (chere: a segunazioni tette) infetti di a fulgas 5 p.A. «Iró de altre società del Gruppo Italgas per l'affidamento di lavori, senitzi e forniture;<br>est<br>di unito Intalia 5 p.A. «I di BrevoSolution S p.A. (classuna per le parti di propria competenza), ed è costituito da un software, concesso in licenza d'uso in modalità "Software as a Servic<br>distamini falla 5 p.A. « di BrevoSolution S p.A. (classuna per le parti di propria competenza), ed è costituito da un software, concesso in licenza d'uso in modalità "Software as a Servic<br>distama informatico" « "Responsabile dell'Archivizzione dei Dati" ed è quindi responsabile della conduzione tecnica del sistema informatico, nonché delle applicazioni connesse a llo<br>ei dati.                                                                                                    | ice" a Italgas S.p.A.<br>svolgimento delle attività di cui al precedente punto 2 e conseguente archiviazione dei dati: il tutto realizzato nel rispetto della normativ<br>.delle funzionalità della Piattaforma telematica e svolgono le relative attività mediante l'uso della Piattaforma stessa, anche attraverso l'u                                                                                                    |
| Accetto     Non accetto     Mon accetto     Tutilizzo DEL PORTALE FORNITORI DEL GF Articolo 1. Premase     Talgas 5 p.A à sociatà con sede legale in Milano, via Cerlo Bo 11, isorita al     Surgas 5 p.A à sociatà con sede legale in Milano, via Cerlo Bo 11, isorita del     Tutigas 5 p.A à sociatà con sede legale in Milano, via Cerlo Bo 11, isorita del     Surgas 5 p.A à sociatà con sede legale in Milano, via Cerlo Bo 11, isorita del     Surgas 5 p.A à sociatà con sede legale in Milano, via Cerlo Bo 11, isorita di     Surgas 5 p.A à sociatà con sede legale in Milano, via Cerlo Bo 11, isorita di     Surgas 5 p.A à sociatà con sede legale in Milano, via Cerlo Bo 11, isorita di     Surgas 5 p.A à sociatà con sede legale in Milano, via Cerlo Bo 11, isorita 13     Portale è stato realizato au piataforma senologica di proprietà di Bravo     Survolozi Lo Bo assutto nei conformi talingas 5 p.A Indo 11 "essored"     Articolo 2. Oggene seguinamento Information, di Inrae di Grabe ed Intrammento     Articolo 2. Ingera media per degli Querche Societto del Formini, lei condizione i princ     dell'Etancio del Formito del Purpor talgas.     Zi Osservanza, da parte degli Querche Societto Societti collistat dei termini, dielo condizione i princ     dell'Etancio dei Formito dell'essore degli                                                                                                    | Registro della imprese di Milano, Codice Fiscale Partta i va numero0050020066.<br>ma informatico (i di seguito, indistintamente, "il Portale") "la Plataforma") in grado di gestre in modalità telematica:<br>gare ad innto: noihoste di preventivicifette, assegnazioni diretto) indetti de Italgas 5,0,4,40 da altre società del Gruppo Italgas per l'affidamento di lavori, servizi e formiture;<br>etc.<br>sita<br>istasma informatico" e Responsabile dell'Archiviazione dei Datt" ed è quindi responsabile della conduzione teorica del altrema informatico, nonché delle applicazioni connesse allo<br>tel dati da coesso e du tolizzo del Portale da parte di operatori economici abilitas (gli "Operatori Economici" o, al angolare, l'Operatore Economico") che fruiscono, a vario totolo.                                                                                                    | ice" a Italgas S.p.A.<br>o svolgimento delle attività di cui al precedente punto 2 e conseguente archiviazione dei dati; il tutto realizzato nel rispetto della normativi<br>delle funzionalità della Piattaforma telematica e svolgono le relative attività mediante l'uso della Piattaforma stessa, anche attraverso l'u<br>in indicato e richisto na iprocedimenti gastiti dal Portala fermo restando che i disposizioni privisene al presente Regolamento roverso                                                                |
| Non accetto  Regolamento <sup>2</sup> Di UTILIZZO DEL PORTALE FORNITORI DEL GF  Anticolo 1. Premesse  Italgas 5 p. A. a sociatà con sede legale in Milano, via Carlo 8o 11., isorita al  Prayles 5 p. A. a dottana per lo soriginento delle poporta estithà, di un altes  10 la partecipazione degli operatori economici a procedimenti (gare pubbliche, 10) al partecipazione degli operatori economici al procedimenti (gare pubbliche, 10) al partecipazione degli operatori economici, al procedimenti (gare pubbliche, 10) al partecipazione degli operatori economica in procedimenti (gare pubbliche, 10) al partecipazione degli operatori economica in procedimenti (gare pubbliche, 10) al parte degli operatori economica del proprietà di BravoS  arcoSolutione ha asumo me confronti di lalgas 5 p. Al ruolo di Gravo Gal  arcolo 2. Oggetti La socio del presente Regolamento à definite i termini, le condizioni e i prine all'Elizone del Fornito del Grupo partegas.  2. L'osservanza, de parte degli Operatori Economici abilitati, dei termini, le ale organizzato and pubbliche.  2. L'osservanza, de parte degli Operatori Economici al partego fazio.  2. L'osservanza, de parte degli Operatori Economici al partego fazio.  2. L'osservanza, de parte degli Operatori Economici al partego fazio.  2. L'osservanza, de parte degli Operatori Economici al partego fazio.  2. L'osservanza, de parte degli Operatori Economici al partego fazio.  2. L'osservanza, de parte degli Operatori Economici al partego fazio.  2. L'osservanza, de parte degli Operatori Economici al partego fazio.  2. L'osservanza, de parte degli Operatori Economici al partego fazio.  2. L'osservanza, de parte degli Operatori Economici al partego fazio.  2. L'osservanza, de parte degli Operatori Economici al partego fazio.  2. L'osservanza, de parte degli Operatori Economici al partego fazio.  2. L'osservanza, de partego fazio.  3. L'osservanza, de parte degli Operatori Economici al partego fazio.  3. L'osservanza, de partego fazio.  3. L'osservanza, de partego fazio.  3. L'osservanza, de partego fazio. | Registro delle Imprese di Milano. Codice Fiscale Partia Iva numero09.50.020096.<br>ma informatico (di aeguito indistintamente: "Il Portale") "la Paraforma") in grado di gestire in modalità telematica:<br>gare a di muto: richieste di preventivi/offerte, assegnazioni dirette) indetti da Italgas 9, A. e/o da altre società del Gruppo Italgas per l'affidamento di lavori, servizi e forniture;<br>es.<br>Diution Italia 5, p.A. e di BravoSolution 5, p.A. (clascuna per le parti di propria competenza), ed à costituito da un software, concesso in licenza d'uso in modalità "Software as a Servic<br>sistema informatico" e "Responsabile dell'Acchinizzione dei Dati" ed è quindi responsabile della conduzione teorica dei aistema informatico, nonché delle applicazioni connesse a llo<br>ei dati.<br>pi generali di accesso ed utilizzo del Portale da parte di operatori economici abilitati (gli "Operatori Economico"), al aingolare, l'Operatore Sconomico") che fruiscono, a vario totolo, c<br>ndizioni e di principi generali previsti nel presente Regolamento costituisce, pertanto. [In presupposto necessario per funitizzo dalle Partatorna atoma varia opecificamente<br>era, à sempre in facoli di fultas 25, p.a. Prindizione e o usofigemento di procedimenti, incorreza a statemi tradicionali (clasia a modalità no telematicho, conce reara a lastemi<br>era statemi tato di aduito da parte principi e osofigemento di porcedimenti, incorreza a statemi tato di conti da la di tato ma telematico. Como versi apecificamente<br>era statemi a toto di tato da 25, p.e. Prindizione e la volorgimento di procedimenti, incorreza e a statemi tato di conta di tato da 15, p.e. Prindizione e la volorgimento di procedimenti, incorreza e aistemi tato di parte 26, p.e. Prindizione e la volorgimento di porcedimenti, correza e aistemi tato di parte 26, p.e. Prindizione e la volorgimento di porcedimenti, correza e aistemi tato di parte 26, p.e. Prindizione e la volorgimento di porcera e aistemi tato di parte 16, p.e. Prindizione e la volorgimento di porcera e aistemi tato di p.e. Prindizione e la volorgi | ice <sup>r</sup> a Italgas S.p.A.<br>o volgimento delle attività di cui al precedente punto 2 e conseguente archiviazione dei dati: il tutto realizzato nel rispetto della normativ<br>delle funzionalità della Piattaforma telematica e svolgono le relative attività mediante l'uso della Piattaforma stessa, anche attraverso fi<br>mte indicato e richiesto nei procedimenti gestiti dal Portale, fermo restando che le disposizioni previste nel presente Regolamento troveri<br>mielmatici diversi da quell'ernito in Dorade.  |
| Non socetto  EGOLAMENTO" DI UTILIZZO DEL PORTALE FORNITORI DEL GF  Arricolo 1. Premesse  Italgas 5.p.A. & ses  Italgas 5.p.A. ses  Italgas 5.p.A.            | Registro delle Imprese di Milano, Codice Fiscale Partita Iva numero09540420060.<br>na informatico (di seguito, indistintamente: "Il Forale"/ Ta Partaformo") n grado di gestrie in modalità telematica:<br>ga e di mito, cinicate di preventivi (dirette assegnazioni diretto) indetti di attagas ga La vio di a attre ascietà del Gruppo Italgas par l'affidamento di lavori, servizi e forniture;<br>az.<br>Jution Italia S.p.A. e di BravoSolution S.p.A. (clascuns per le parti di propria competenza), ed è costituito da un software, concesso in licenza d'uso in modalità "Software as a Servic<br>sistema informatico" e "Responsabile dell'Archivizzione del Dati" ed è quindi responsabile della conduzione tecnica del sistema informatico, nonché delle applicazioni connesse a llo<br>el dat.<br>pi generali di accesso ed utilizzo del Portale da parte di operatori economici abilitati (gli "Operatori Economici" o, al singolare, "D'Operatore Economico") che fruitocono, a vario totolo, c<br>ndicioni e da principi generali privisi inte poesente Regolamento costituico pertano, il possoposto necessario per fulfilizzo della Pistuforma telematica, come verà apecificamen<br>regi a sempti in facolta di titugas Data per l'Indicase a o su osforento di possoposto necessario per fusilizzo della Pistuforma telematiche) ovvero ricorrere a sistemi tradizionali (cessa a modalità non telematiche) ovvero ricorrere a sistemi                                                                                                    | ice" a Italgas S.p.A.<br>svolgimento delle attività di cui al precedente punto 2 e conseguente archiviazione dei dati; il tutto realizzato nel rispetto della normativ<br>delle funzionalità della Piattaforma telematica e svolgono i e relative attività mediante l'uso della Piattaforma stessa, anche attraverso l'<br>nte indicato a richiesto nel procedimenti gestiti dal Portale, fermo restando che le disposizioni previste nel presente Regolamento trover<br>in telematici diversi da quelli formit cen il Portale.      |
| Non accetto Non accetto ECOLAMENTO" DI UTILIZZO DEL PORTALE FORNITORI DEL GI Articolo 1. Premase ECOLAMENTO" DI UTILIZZO DEL PORTALE FORNITORI DEL GI Articolo 1. partes Indigas 5 p.A à società con sede legale in Milano, via Carlo Bo 11. isoritta al Di apateche degli operatori economici a procedimenti (gare pubbliche, il) Di partes de degli operatori economici al procedimenti (gare pubbliche, il) Di partes degli operatori economici al procedimenti (gare pubbliche, il) Di partes degli operatori economici al procedimenti (gare pubbliche, il) Di partes degli operatori economici al procedimenti (gare pubbliche, il) Di partes degli operatori economici al procedimenti del rospot tella o sociatori del rospot tella o sociatori del rospot del presente degli operatori de componitori del rospot tella trattamento internatico. Il firma digitale e di trattamento internatico 2 oggiota del presente Reglimpento della como del procedimente e procedimente de la parte degli operatori deglimpento della como del parte degli operatori deglimpento della parte degli operatori della como della della              | Registro della Imprese di Milano, Codice Fiscale Partta Iva numero0050020060.<br>Im informatico (i di seguito, indistintamente, "li Portale"/ la Platasforma") in grado di gestire in modalità telematica:<br>gare ad Invito, richieste di preventivi/offerte, assegnazioni dirette) indetti de talgas 5,0,4,4 o da altre società del Gruppo Italgas per l'affidamento di lavori, servizi e formiture;<br>es:<br>Justion Initalia 5,0,4, ed BravoSoluzion 5,0,4, (clascuna per le parti di propria competenza), ed à costituito da un software, concesso in licenza d'uso in modalità "Software a a Servic<br>Bisman informatico" e "Responsabile dell'Archiviazione dei Dati" ed è quindi responsabile della conduzione tecnica del alterema informatico, nonché della applicazioni connesse a lo<br>el detti.<br>pi generali di accesso e du futizzo del Portale da parte di operatori economici abilitati (gli "Operatori Economici" o, al singolare, "Operatore Economico") che fusiosono, a vario tatolo,<br>pi generali di accesso e du futizzo del Portale da parte di operatori economici abilitati (gli "Operatori Economici" o, al singolare, "Operatore Economico") che fusiosono, a vario tatolo,<br>radioni e del principi generali provisi in Desente Regionemento costituice, peratori. Di posupostano necessario per l'utizzo dalle Plattaforma telematico, ono versi posificamente<br>vere, è sempre in facoltà di Italgas S.p.a., per findizione e lo avolgimento di procedimenti, norrere a sistemi tradizionali (ossia a modalità non telematiche) ovvero ricorrere a sistemi<br>ta ta tomini a la conditioni indenti all'ancesso a all'abilitaziona e la funziona alla funzionalità dal Borala, materate.                                                                                                    | ice" a Italgas S.p.A.<br>5 vrolgimento delle attività di cui al precedente punto Z e conseguente archiviazione dei dati; il tutto realizzato nel rispetto della normativ<br>delle fuzionalità della Plattaforma telematica e svolgono le relative attività mediante l'uso della Plattaforma stessa, anche attraverso l'u<br>in indicato e richiesto nel procedimenti gesti dal Portale, fermo restando che le disposizioni previste nel presente Regolamento trovers<br>ni telematici diversi da quelli forniti con il Portale.      |
| Non accetto Non accetto EEGOLAMENTO" DI UTILIZZO DEL PORTALE FORNITORI DEL GE Anticolo 1. Premase I telgas 5 p.A. a società con sede legale in Milano, via Carlo 80 11, lisorita al EUrajas 5 p.A. a di dotta, per lo sorginemento delle poporta estività, di un alise () la partecipazione degli operatori economici a procedimenti (are pubbliche. ()) la portacio estato o generatori economici a procedimenti (are pubbliche. ()) la portacio estato o generatori economici a procedimenti (are pubbliche. ()) al portacio estato o degli operatori economici a procedimenti (are pubbliche. ()) al portacio estato o degli operatori economici a procedimenti (are pubbliche. ()) al portacio estato o degli operatori economici a l'origo di presente regolamento a definite i termini, le condizioni e i princi all'itenco del Porporta dell'inco del origo portacione de la para degli Operatori Economici abilitat, dei termini, delle co publicazione esclatoria dell'operatori Economici abilitat, dei termini dell'acco dell'incondo dell'accetto dell'incondo dell'accettoria dell'accetto dell'accettori dell'accettori dell'ac           | Registro delle Imprese di Milano, Codice Fiscale Parita iva numen09540420096.<br>Im informatico (di seguito indistintamente, "la Porale", "la Paratorma") in grado di gestire in modalità telemastoa:<br>gare ad invito, richieste di preventivi/efferte, assegnazioni dirette) indetti da Italgas 3.p. A. a/o da altre aocietà del Gruppo Italgas per l'affidamento di lavori, servizi e forniture;<br>es:<br>plution Italia 5.p. A. el BravoSolution S.p.A. (clascuna per le parti di propria competenza), ed à costituito da un software, concesso in licenza d'uso in modalità "Software as a Servic<br>sistema informatico" e "Responsabile dell'Archinacione dei Datf' ed à quindi responsabile della conduzione teorica del alterema informatico, nonché delle applicazioni connesse a filo<br>ei dat.<br>pi generali di accesso ed utilizzo del Portale da parte di operatori economici abilitati (gli "Operatori Economicio"), a la singolare, l'Operatore Renomico") che fruiscono, a vario totolo, c<br>ndisioni generali per isti nel presente Regolamento costituisce, peratori, le preupopota necesito per futilizzo dalla Plattaforma telematica, come verà specificamente<br>re i semmini a la nondroinol inegenti all'anona alla funnaziona del Bronale, mante.                                                                                                    | ice" a Italgas 3 p.A.<br>o eolymento delle attività di cui al precedente punto 2 e conseguente archiviazione dei dati; il tutto realizzato nel rispetto della normativ<br>delle funzionalità della Piattaforma telematica e avolgono le relative attività mediante il uso della Piattaforma ateasa, anche attraverso l'u<br>nte indicato e richiesto nel procedimenti gestti dal Portale, fermo restando che le disposizioni previste nel presente Regolamento trovera<br>it siematici diversi da quelli forniti con il Portale.     |
| Acetto                                                                                                    | Regiono della Impraesi di Miano, Codita Fiscale Partta Iva numero05551420066.<br>Insinformatico (di seguita, indistritamenta, "I Portal") "I Prasto di gestire in modalità telematica:<br>gare a l'intò, richieste di preventivi offerte, assegnazioni dirette) indetti da talgas 5 p.A. e/o da altre accietà del Gruppo Italgas per l'affidamento di lavori, senvizi e forniture;<br>at.<br>Utioni talla 5 p.A. e di BravoSolution 5 p.A. (clascuna per le parti di propria competenza), ed è costituito da un software, concesso in licenza d'uso in modalità "Software as a Servic<br>Jistema informatico" e "Responsabile dell'Archivizzione dei Dati" ed è quindi responsabile della conduzione teorica dei alstema informatico, nonché delle applicazioni connesse allo<br>ei dati.<br>pi generali di accesso ed utilizzo del Portale da parte di operatori economici abilitati (gli "Operatori Economici" o, al angolare, l'Operatore Economico") che fruitocono, a vario titolo, e<br>ndizioni e dai principi generali pervisti nel presente Regolamento costituisce, peratore, l'economici de caltere tradizionali (osala a modalità non telematiche) ovvero ricorrere a sistemi<br>te i somini e la nondizioni lanesetti all'ancesso e all'abilitazione alle funzionalità dal Bortale. mantre:                                                                                                    | ice" a Italgas S.p.A.<br>orolgimento delle attività di cui al precedente punto 2 e conseguente archiviazione dei deti: il tutto realizzato nel rispetto della normativ<br>delle funzionalità della Plattaforma telematica e avolgono le relative attività mediante l'uso della Plattaforma stessa, anche attraverso l'u<br>nte indicato e richiatto nei procedimenti gestiti dal Portale, fermo restando che le disposizioni previste nel presente Regolamento trovera<br>ni telematici diversi da quelli formiti con il Portale.    |
| Acetto     Non accetto     Non accetto     Non accetto     To UTILIZZO DEL PORTALE FORNITORI DEL GE Articolo 1. Premese     Talgas S.P.A à acoiràti con sede legale in Milano, via Carlo Bo 11, isoritta al     Regalas S.P.A à acoiràti con sede legale in Milano, via Carlo Bo 11, isoritta al     Regalas S.P.A à acoiràti con sede legale in Milano, via Carlo Bo 11, isoritta al     Regalas S.P.A à acoiràti con sede legale in Milano, via Carlo Bo 11, isoritta al     Regalas S.P.A à acoiràti con sede legale in Milano, via Carlo Bo 11, isoritta al     Regalas S.P.A à acoiràti con sede legale in Milano, via Carlo Bo 11, isoritta al     Regalas S.P.A à acoiràti con sede legale in Milano, via Carlo Bo 11, isoritta al     Regalas C.P.A al Milano dell'Interno di Dirabo Della Milano     S.P.A acouto dell'Interno di Interno di Dirabo Della Milano     S.P.A acouto dell'Interno di Intergala S.P.A Interno di Natoro Della     Nencio 2. O gento     Santo dell'Interno di Dirabo Della Milano     Santo con unnonse farmo cha il norazento Regolamento, disclosiban e archivitano     papicacione esclusivamente e soltento per le attività di cui al paragrafo 12, 1: n     Santo con unnonse farmo cha il norazento Regolamento, disclosiban esclusivamente     soltento e accettato il Regolamento di utilizzo                                                                                                    | Registro della Imprese di Milano, Codice Fiscale Partta Iva numero0050020060.<br>Im informatico (i di seguito, indistintamente, "li Portale"/ "la Platasforma") in grado di gestire in modalità telematica:<br>gare ad Invito, richieste di preventivi/offerte, assegnazioni dirette) indetti da Italgas 5.p.A. «Jo da altre società del Gruppo Italgas per l'affidamento di lavori, servizi e fornture:<br>si<br>Juston Italia 5.p.A. « di Bravofoliziono 5.p.A. (ciascuna per le parti di propria comperenza), e di a costituito da un software, concesso in licenza d'uso in modalità "Gofware a a Sarvita<br>Sistema Informatico" e "Responsabile dell'Archiviazione dei Dati" ed è quindi responsabile della conduzione tecnica del alterma informatico, nonché della applicazioni connesse a lo<br>tel dati.<br>pi generali la accesse de utolizzo del Portale da parte di operatori economici abilitati (gli "Operatori Economici" o, al altegolara, "Operatore Economico") che finiscono, a vario tatolo,<br>pi generali la accesse de utolizzo del Portale da parte di operatori economici abilitati (gli "Operatori Economici" o, al alterna informatico") che finiscono, a vario tatolo,<br>pi generali la accesse de utolizzo del Portale da parte di contence costivice, peratori. Di posupostario necessario per l'utotizo dalle Plattaforma Pantanzia, como vera si pasoficamente<br>vere, è sempre in facoltà di fialgas 5.p.a., per findizione e lo avolgimento di procedimenti, norrere a alteremi tradizionali (osaia a modalità non telematiche) ovvero ricorrere a sistemi<br>tra istomini a la conditioni.Imeenti all'ancesso a all'abilitazione alle funzionalità dal Portale, matrez.                                                                                                    | ice" a Italgas S.p.A.<br>o svolgimento delle attività di cui al precedente punto 2 e conseguente archiviazione dei dati; il tutto realizzato nel rispetto della normativi<br>delle funzionalità della Piattaforma telematica e svolgono le relative attività mediante l'uso della Piattaforma stessa, anche attraverso l'u<br>in indicato e richicon na procedimenti gesti dal Piortale, fermo restando che le disposizioni previste nel presente Regolamento trovera<br>ni telematici diversi da quelli forniti con il Portale.     |
| Accesso Non accesso Non acces            | Registro delle Imprese di Milano, Codice Fiscale Partta iva numero09.50.020096.<br>ma informatico (di seguito, indistintamente, "li Portale", "la Pianatorna") in grado di gestire in modalità telematica:<br>gare ad invito, richieste di preventivi/offerte, assegnazioni dirette) indetti da Italgas 9, A. a/o da altre aocietà del Gruppo Italgas per l'affidamento di lavori, servizi e forniture:<br>es:<br>pludon Italia 5, p.A. ed BrevoSolution S, p.A. (clascuna per le parti di propria competenza), ed à costituito da un software, conceaso in licenza d'uso in modalità "Boftware as a Servic<br>informatico" e "Responsabile dell'Atchinacione de Datf' ed à quindi responsabile della conduzione teorica del alterema informatico, nontri delle applicazioni connesse a Bor<br>dei dati.<br>pl generali di accesso ed utilizzo del Portale da parte di operatori economici abilitati (gli "Operatori Economici" o, al aingolare, l'Operatore Economico") che fruiscono, a vario titolo, c<br>nazione e a del principi generali previsti nel presente Regolamento costituisce, pertanto. Il presuposto necesso in per 'fullizzo della Piattaforma telematica, come verrà specificamen<br>re i semini a la conditioni linegenti all'accesso a additizzona e la functiona del forsale, manne<br>re i semini a la conditioni linegenti all'accesso a additizzona e all'additizzona e alle forsale, manne                                                                                                    | ice" a Italgas S.p.A.<br>o solgimento delle attività di cui al precedente punto 2 e conseguente archiviazione dei dati; il tutto realizzato nel rispetto della normativi<br>,delle funzionalità della Piattaforma telematica e avolgono le relative attività mediante l'uso della Piattaforma stessa, anche attraverso l'u<br>nte indicatto e richiesto nei procedimenti gestiti dal Portale, fermo reatando che le disposizioni previste nel presente Regolamento trovera<br>ni telematici diversi da quali formit con il Portale.  |
| Accetto     Accetto     A                | NUPPO ITALGAS<br>Registro della Impresa di Milano, Codita Fiscale Partta ha numero0555442006.<br>Improventico (i di seguita, indistritamenta, "I Porsalo") la Pisasforma") la pisado di gestire in modalità telematica:<br>gare a l'intò, richieste di preventivi offerte, assegnazioni dirette) indetti da talgas S.p.A. e/o da altre accietà del Gruppo Italgas per l'affidamento di lavori, senvici e forniture;<br>at.<br>Unoto nulla S.p.A. e di BravoSolution S.p.A. (clascuna per le parti di propria competenza), ed à costituito da un software, concesso in licenza d'uso in modalità "Software as a Servic<br>sistema informatico" e "Responsabile dell'Archivizzione dei Dati" ed à quindi responsabile della conduzione teorica dei alstema informatico, nonché delle applicazioni connesse allo<br>ei dati.<br>pi generali di accesso ed utilizzo del Portale da parte di operatori economici abilitati (gli "Operatori Economici" o, al alngolare, l'Operatore Economico") che fruitocono, a vario titolo, c<br>ndizioni e dai principi generali pervisti nel presente Regolamento costituite, perataro. [Porsupopoto necessario per 'fullizzo della Pistaforma telematiche) ovvero ricorrere a sistemi<br>te i sommini a la nonditioni insegni all'anonesso a all'abilitazione alle funzionalità dal Borsala, mentre.                                                                                                    | ice" a Italgas S.p.A.<br>ovolgimento delle attività di cui al precedente punto 2 e conseguente archiviazione dei dati; il tutto realizzato nel rispetto della normativa<br>delle funzionalità della Piattaforma telematica e avolgono le relative attività mediante l'uso della Piattaforma stessa, anche attraverso l'u<br>nte indicatto e richiatto nel procedimenti gestiti dal Portale, fermo restando che le disposizioni previste nel presente Regolamento trovera<br>it telematici diversi da quelli formiti con il Portale.  |
| Accesso     Non accesso     Non accesso                                                                                                    | Registro della imprese di Milano, Codice Fiscale Partta ina numero05050220566.<br>Im informatico (i di seguito, indistintamente, "la Portale"/ "la Planaforma") in grado di gestrie in modalità telematica:<br>gare ad invito, richiesta di preventivi offerte, assegnazioni diretta) indirati da talgas 5,9,4 «/ o da altre società del Gruppo Italgas per l'affidamento di lavori, senizi e forniture:<br>assi<br>Sistema informatico (i Reguito, Doblicion 5,9,4 (clascuato per le parti di pognia competenza), ed à costituito da un software, concesso in licenza d'uso in modalità "Gfinave e a Sarvic<br>Bismam informatico" e "Responsabile dell'Archivitazione dei Dati" ed à quindi responsabile della conduzione tecnica del sistema informatico, nonché delle applicazioni connesse allo<br>tel dati.<br>Il accesso ed voltizzo del Portale da parte di operatori economici abilitati (gli "Operatori Economici" o, al angolare, "Operatore Economico") che finicano, a vario talto, ci<br>diolori e del principal generali previni nogenete Regionemento costituco e poreatori. Jorenze eserso per l'utilizo dalle Plantumica, come vario asporticamentare, is sempre in facoltà di Italgas 5, p.a., per l'Indicione a la finitone alla finitone alla finitone alla finitone alla finitonealità di Bornala, mentre:<br>ato i semprini a la conditioni insenti all'ancesso a all'abilitazione a la finitonealità di Ronala, mentre:                                                                                                    | ice" a Italgas 5 p.A.<br>o evolgimento delle attività di cui al precedente punto 2 e conseguente archiviazione dei dati; il tutto realizzato nel rispetto della normativa<br>delle funzionalità della Piattaforma telematica e evolgono le relative attività mediante l'uso della Piattaforma stessa, anche attraverso l'u<br>in indicato a rispondente na procedimenti assitti dal Portale, fermo restando che le disposizioni previste nel presente Regolamento trovera<br>ni telematici diversi da quelli forniti con il Portale. |

## Procedure for self-registration of the supplier

#### **STEP 3 - REGISTRATION DATA**

After accepting the documents, you need to fill in the information about the Company and the user. To proceed to the next step, you need to fill in at least the mandatory fields, marked with an asterisk

Gltalgas

| IT <b>4Ɓuy</b>                                                                    |               |                                                                                                    |                                                                                                    | ٤                      |
|-----------------------------------------------------------------------------------|---------------|----------------------------------------------------------------------------------------------------|----------------------------------------------------------------------------------------------------|------------------------|
| Dati di registrazione                                                             |               |                                                                                                    |                                                                                                    | Ripristina Chudi Salva |
| Indice                                                                            | $\rightarrow$ | ✓ Informazioni sull'Azienda                                                                                                    |                                                                                                    |                        |
| Dati organizzazione principale     Dati di Registrazione     Pagine di onboarding | I             | * Nazione<br>ITALIA                                                                                                    | Regione sociale (compress forms gluridica)                                                                       |                        |
| Mia Selezione di Categoria                                                        |               | * Forma giuridica                                                                                                    | * Codice Fiscale                                                                                                 |                        |
| Conferma Registrazione                                                            |               | - •                                                                                                    | 周                                                                                                    |                        |
|                                                                                   |               | * Partita IVA                                                                                                    | Partis los europea                                                                                               |                        |
|                                                                                   |               | Identificativo societario per nazioni extra UE                                                                                                    | • Indirazo                                                                                                    |                        |
|                                                                                   |               | * CAP                                                                                                    | • Comuna                                                                                                    |                        |
|                                                                                   |               | * Provincia                                                                                                    |                                                                                                    |                        |
|                                                                                   |               | ✓ Informazioni Utente                                                                                                    |                                                                                                    |                        |
|                                                                                   |               | * Nome                                                                                                    | Cognome                                                                                                    |                        |
|                                                                                   |               | <ul> <li>Indirizzo email principale/Email PEC MPRORTANTE:<br/>Ovast Indirizz email versiones cellizzat quali indirizzi di<br/>principale and principale and principale and principale<br/>Perrata, Associated a even reserve lipitalizzat constitute<br/>NE Nel caso di può indirizzi, asparari con "" (punto e<br/>virgola).</li> </ul> | Uprenzeme (memorizate): 1 per vita pre possedente el     encir (n'exervati): (el prega el insernar la puestasme) |                        |
|                                                                                   |               | * Cellulare (si prega di inserire "e" "codice paese" e<br>"numero di cellulare "senza apazi)                                                                                                    | Telefono                                                                                                    |                        |
|                                                                                   |               | * Lingua preferita                                                                                                    | * Fuso Orario                                                                                                    |                        |
|                                                                                   |               |                                                                                                    | CEST/CET - Central European Time (Europe)Br                                                                      |                        |

By selecting the "Save" button, the data is confirmed, and the system sends a confirmation email with the login credentials (username and temporary password). The registration email may not arrive immediately, and can take up to 15 minutes. The first time you log in, you must change the password provided in the email.

## **Procedure for self-registration of the supplier**

#### **STEP 4 – ONBOARDING PAGES**

At this point the user lands on the first page of the questionnaire. Onboarding of the supplier. On this page and the following ones, you will be asked additional. Once you have completed at least the mandatory information on each page, you must click "Confirm" to move on to the next one.

| IT <b>4Buy</b>                                                                                                    |               |      |              |                                             |                                                                                                    |                                       |   |                               |
|----------------------------------------------------------------------------------------------------|---------------|------|--------------|---------------------------------------------|----------------------------------------------------------------------------------------------------|---------------------------------------|---|-------------------------------|
| Inizio Registrazione Vendor                                                                                                |               |      |              |                                             |                                                                                                    |                                       |   |                               |
| Indice                                                                                                    | $\rightarrow$ | INFO | ORMAZIONI SO | DCIETÀ                                      |                                                                                                    |                                       |   |                               |
| Dati di Registrazione                                                                                                    |               |      | ✓ Informa    | azioni Società                              |                                                                                                    |                                       |   |                               |
| ✓ Pagine di onboarding                                                                                                    |               |      |              | Domanda                                     | Descrizione                                                                                                    | Risposta                              |   | Modificabile da:              |
| INFORMAZIONI SOCIETÀ<br>PARTECIPAZIONE A GARA                                                                              |               |      | 1            | Tipo di società                             | * Tipo di società                                                                                                    | Nazionale                             |   | <ul> <li>Fornitore</li> </ul> |
| TIPOLOGIA AZIENDA                                                                                                    |               |      | 2            | Anno costituzione della Società             | * Indicare l'anno costituzione della Società                                                                                                    |                                       |   | Fornitore                     |
| CERTIFICAZIONI                                                                                                    |               |      |              |                                             |                                                                                                    | Caratteri disponibili 2000            |   |                               |
| USER PROVISIONING                                                                                                    |               |      | 3            | Sede Legale Italia                          | * Confermi di avere una Sede Operativa in Italia?                                                                                                    |                                       |   | <ul> <li>Fornitore</li> </ul> |
| TERMINI E CONDIZIONI<br>SCORE ECO-FIN<br>SCORE ESG - COMPILAZIONE<br>OBBLIGATORIA PER ABILITAZIONE<br>DIPENDENZA ECONOMICA |               |      | 4            | Regione                                     | Indicare tra le seguenti scelte, la Regione di appartenenza                                                                                                    | Seleziona un'Opzione (scelta Singola) | - | Fornitore                     |
|                                                                                                    |               |      |              |                                             |                                                                                                    |                                       |   |                               |
|                                                                                                    |               |      | 5            | Codice Paese                                | * Indicare tra le seguenti scelte, il Paese di appartenenza                                                                                                    | Seleziona un'Opzione (acelta Singola) | • | Fornitore                     |
| FEEDBACK OPERATIVO<br>CODICE CLIENTE                                                                                       |               |      | 6            | Tipologia giuridica                         | * Selezionare la Tipologia Giuridica                                                                                                    |                                       |   | <ul> <li>Fornitore</li> </ul> |
| ✓ Mia Selezione di Categoria                                                                                               |               |      | 7            | Sito web Società                            | Sito web Società                                                                                                    |                                       |   | Fornitore                     |
| Seleziona Categorie: 0                                                                                                    |               |      |              |                                             |                                                                                                    | Caratteri diaponibili 2000            |   |                               |
| ✓ Conferma Registrazione                                                                                                   |               |      | 8            | PEC                                         | <ul> <li>Indicare l'indirizzo email PEC. In caso di più indirizzi separarli dal <sup>*,*</sup> (punto e<br/>virgola).</li> </ul>                                                                                                    |                                       |   | Fornitore                     |
| Riepilogo Stati                                                                                                    |               |      |              |                                             |                                                                                                    | Caratteri disponibili 2000            |   |                               |
|                                                                                                    |               |      | 9            | Tipologia di attività (business principale) | * Indicare tra le seguenti scelte, la Tipologia di attività (business principale)                                                                                                    |                                       |   | <ul> <li>Fornitore</li> </ul> |
|                                                                                                    |               |      | 10           | Area Geografica di operatività              | * Indicare tra le seguenti scelte, l'area Geografica di operatività                                                                                                    |                                       |   | <ul> <li>Fornitore</li> </ul> |
|                                                                                                    |               |      | 11           | Regime società                              | ★ La società si trova in regime di Split Payments e/o è una Pubblica<br>Amministrazione?                                                                                                    |                                       |   | + Fornitore                   |
|                                                                                                    |               |      | 12           | Regime Split Payments                       | Con la presente, ai sensi all'art. 174er. c. 1-quater, del DPR 633/1972 ai chiede il<br>rilascio il una dichiarazione sotto la vostra responsabilità che attesti che codesta<br>(costetà/ents-minitratizone) è sogotta alla predata norma per l'applicazione<br>della sotasione del pagamenti e risulta pertanto isoritta nei relativi elenchi sul sito<br>del Ministro dell'Economia a delle Finanze. | 🖉 Rilasciare file o Sfoglia           | 0 | Fornitore                     |
|                                                                                                    |               |      | 13           | Ente                                        | * Seiun ente?                                                                                                    |                                       |   | - Fornitore                   |
|                                                                                                    |               |      | 14           | Codice Destinatario                         | * Conosci il tuo Codice Destinatario?                                                                                                    |                                       |   | <ul> <li>Fornitore</li> </ul> |
|                                                                                                    |               |      | 15           | Numero di Dipendenti                        | * Indicare il numero di dipendenti                                                                                                    |                                       |   | Fornitore                     |
|                                                                                                    |               |      | 16           | Soglia dipendenti                           | * Seleziona soglia di dipendenti o Unità Lavorative - ULA (Nr.)                                                                                                    |                                       |   | <ul> <li>Fornitore</li> </ul> |
|                                                                                                    |               |      | 17           | Soglia Totale Bilancio Annuo                | * Seleziona soglia di Totale Bilancio Annuo $(MIn \varepsilon)$ (totale attivo patrimoniale)                                                                                                    |                                       |   | <ul> <li>Fornitore</li> </ul> |

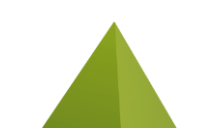

## **Procedure for self-registration of the supplier**

#### **STEP 5 – CATEGORY SELECTION**

At the same time as completing the questionnaire, onboarding, the supplier is required to select the product categories for which qualification is requested.

Gltalgas

To access the section dedicated to categories, you need to select the "My Category Selection" menu. The system will display a drop down menu of the product categories.

The user will have to select with a "check" the "leaf" categories of interest and press the "Confirm" button.

| IT <b>4Ɓuy</b>                                                                    |                                                                                      | 1           |
|-----------------------------------------------------------------------------------|--------------------------------------------------------------------------------------|-------------|
| Inizio Registrazione Vendor                                                       |                                                                                      | Conferma    |
| Indice                                                                            | Inserisci filtro (digitare per avviare la ricerca                                    |             |
| <ul> <li>Dati organizzazione principale</li> <li>Dati di Registrazione</li> </ul> | Ricerca o Naviga l'Albero                                                            | zza Espandi |
| <ul> <li>Pagine di onboarding</li> <li>INFORMAZIONI SOCIETÀ</li> </ul>            | Item Selezionati: 0                                                                  |             |
| PARTECIPAZIONE A GARA                                                             | ∼ 😤 Categorie                                                                        |             |
| TIPOLOGIA AZIENDA                                                                 | V 🔹 1 - SMART                                                                        |             |
| CERTIFICAZIONI                                                                    | > ♦ 01-8ENI                                                                          |             |
| INFORMAZIONI AGGIUNTIVE                                                           | ✓ ♦ 02 - LAVORI                                                                      |             |
|                                                                                   | ✓                                                                                    |             |
| SCORE ECO-FIN                                                                     |                                                                                      |             |
| SCORE ESG - COMPILAZIONE<br>OBBLIGATORIA PER ABILITAZIONE                         | ✓ I COULD - LLO CALCOARD - ASSEMBLAGGIO MODULI E COSTRUZIONI PREFABBRICATE (UTILITY) |             |
| DIPENDENZA ECONOMICA                                                              | > 🛛 🚸 LL02AC09 - OPERE EDILI E IMPIANTISTICHE PER BONUS FISCALI                      |             |
| FEEDBACK OPERATIVO                                                                | ✓ ♦ 02.01.01.02 - LL02AB - COSTRUZIONE DI OPERE CIVILI E INDUSTRIALI                 |             |
| CODICE CLIENTE                                                                    | Closebie - Realizzazione, Manutenzione e conduzione imp tecnologici                  |             |
| ∨ Mia Selezione di Categoria                                                      | > 🚯 LL02AB20 - IMPIANTI ELETTRICI CIVILI E INDUSTRIALI                               |             |
| Seleziona Categorie: 0                                                            | > 💠 02.01.01.03 - LL02AA - OPERE CIVILI DI TERRA                                     |             |
| ✓ Conferma Registrazione                                                          | > 🔷 02.01.02 - LL05 - LAVORI INNOVATION                                              |             |
| Riepilogo Stati                                                                   | > 🗞 03-SERVIZI                                                                       |             |
|                                                                                   | > � 2 - MEDIUM                                                                       |             |
|                                                                                   | > 🔶 3 - STRONG                                                                       |             |
|                                                                                   |                                                                                      |             |

## **Procedure for self-registration of the supplier**

#### **STEP 6 - CONFIRM**

If the procedure was successful, the message with the green checkmark will appear indicating the success of the operation. If the user has forgotten to enter any mandatory data, the system will display a red error icon in correspondence with the sections where the mandatory questions are missing answers.

| IT4Buy                                                              |                                                                                                    | 1                                                              |
|---------------------------------------------------------------------|----------------------------------------------------------------------------------------------------|----------------------------------------------------------------|
| Risultato Registrazione                                             |                                                                                                    | Chiudi                                                         |
| Indice<br>✓ Dati organizzazione principale<br>Dati di Registrazione | La fase di Registrazione dei tuo Account è stata Completata. L'Attivazione dei tuo Account ti verrà comunicata via email.<br>A seguito dell'Attivazione sarai in grado di accedere in plattaforma inserendo la tua Username e Password. |                                                                |
| ✓ Pagine di onboarding                                              | Riepilogo Registrazione                                                                                                    |                                                                |
| INFORMAZIONI SOCIETÀ<br>PARTECIPAZIONE A GARA                       |                                                                                                    | Stati di Completamento (Dati Obbligatori per la Registrazione) |
| TIPOLOGIA AZIENDA<br>CERTIFICAZIONI                                 | Dati di Registrazione                                                                                                    | Risposte manoanti: Facoltativo 1                               |
| INFORMAZIONI AGGIUNTIVE<br>USER PROVISIONING                        | INFORMAZIONI SOCIETÀ                                                                                                    | Risposte manoanti: Facoltativo 4                               |
| TERMINI E CONDIZIONI<br>SCORE ECO-FIN                               | PARTECIPAZIONE A GARA                                                                                                    | Tutti i dati sono completi                                     |
| SCORE ESG - COMPILAZIONE<br>OBBLIGATORIA PER ABILITAZIONE           | TIPOLOGIA AZIENDA                                                                                                    | Rispozte mancanti: Facoltativo 1                               |
| DIPENDENZA ECONOMICA<br>FEEDBACK OPERATIVO                          | CERTIFICAZIONI                                                                                                    | Tutti i dati sono completi                                     |
| CODICE CLIENTE                                                      | INFORMAZIONI AGGIUNTIVE                                                                                                    | Risposte mancenti: Facoltativo 11                              |
| Seleziona Categorie: 1                                              | USER PROVISIONING                                                                                                    | Tutti i dati sono completi                                     |
| ✓ Conferma Registrazione<br>Riepilogo Stati                         | TERMINI E CONDIZIONI                                                                                                    | Tutti i dati sono completi                                     |
|                                                                     | SCORE ECO-FIN                                                                                                    | 🧭 Tutti i dati sono completi                                   |
|                                                                     | SCORE ESG - COMPILAZIONE OBBLIGATORIA PER ABILITAZIONE                                                                                                    | ♂ Tutti i dati sono completi                                   |
|                                                                     | DIPENDENZA EGONOMICA                                                                                                    | 🧭 Tutti i dati sono completi                                   |
|                                                                     | FEEDBACK OPERATIVO                                                                                                    | ♂ Tutti i deti sono completi                                   |
|                                                                     | CODICE CLIENTE                                                                                                    | ♂ Tutti i dati sono completi                                   |
|                                                                     | Seleziona Categorie                                                                                                    | Categorie zelezionate 1                                        |
|                                                                     |                                                                                                    |                                                                |

## **Procedure for self-registration of the supplier**

Access to the portal IT4BUY by ITALGAS with the final credentials will take place at <a href="https://it4buy.italgas.it/">https://it4buy.italgas.it/</a>

Each supplier already registered can access the private area by selecting "LOGIN" and entering their access credentials (user ID and password)

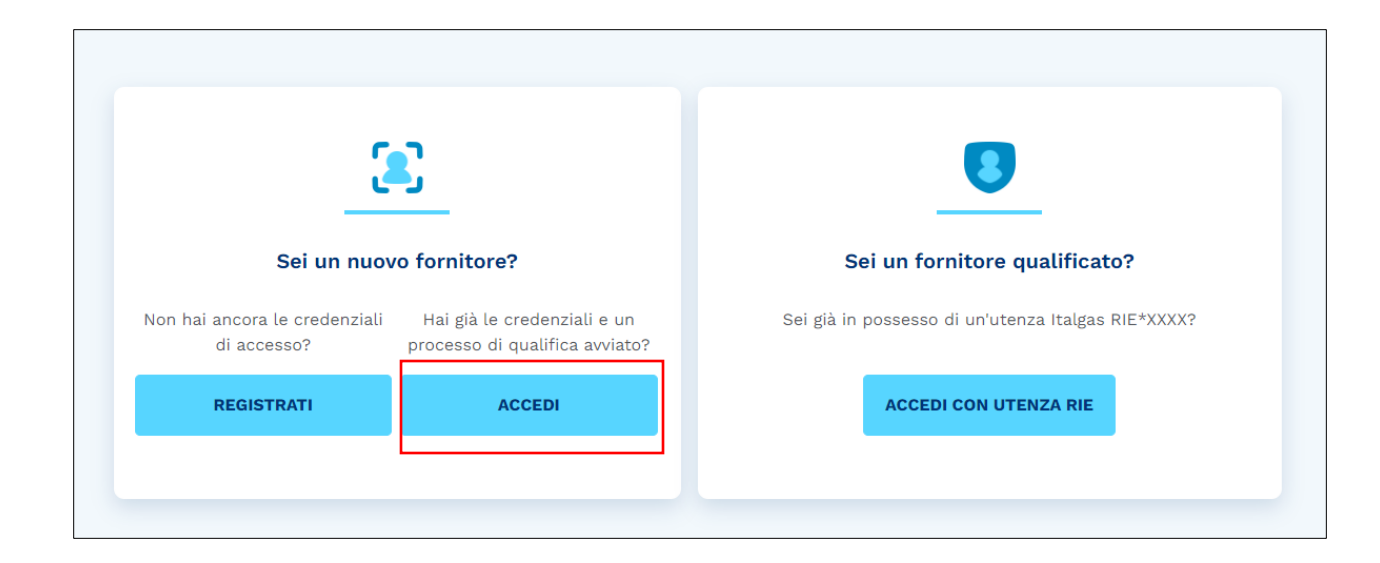

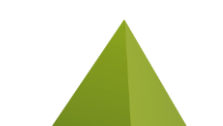

# Supplier user management and maintenance

#### **EDIT USER DETAILS**

After the first login, you can modify the information related to your profile (Super User) by clicking on the little man icon in the top right and then on "User Profile"

| ⊺ <mark>4Buy</mark> |                                                                                     |                                                                                | <b>_</b>                                                                         |
|---------------------|-------------------------------------------------------------------------------------|--------------------------------------------------------------------------------|----------------------------------------------------------------------------------|
| Benvenuto           |                                                                                     |                                                                                | Digita per cercare nel menu Annalisa Cartica                                     |
| Cruscotto           | Sourcing<br>Progetti<br>Rdl<br>RdO<br>Opportunità Pubblicate                        | Mia Azienda Lo<br>Profilo Azienda<br>Mie Categorie<br>Valutazioni<br>Scorecard | Gestione Utenti Gestisci Utenti IS:48 Central European Time DST Disconnetti Help |
| Help                | Documenti  Manuale Utente fornitore Guida gruppo d'offerta DGUE_Operatore economico |                                                                                |                                                                                  |

## Supplier user management and maintenance

#### **EDIT USER DETAILS**

To change user details and/or preferences related to the user, select the "pencil" icon. From the page you can also change the password to access the system, using the specific "Change Password" function.

| <b>^</b>   | IT <b>4Ɓuy</b>                  |                                                                                                    |                                                                                                    | 1                 |
|------------|---------------------------------|----------------------------------------------------------------------------------------------------|----------------------------------------------------------------------------------------------------|-------------------|
|            | Utente: Annalisa Cartica        |                                                                                                    |                                                                                                    | Modifica Password |
|            | ∽ Navigazione veloce            | ← ∨ Dettagli dell'utente principale                                                                                                    |                                                                                                    | *                 |
| ₿          | Dettagli dell'utente principale | Nome *0                                                                                                    | Cognome *0                                                                                                    |                   |
| •          | Preferenze Utente               | Annalisa                                                                                                    | Cartica                                                                                                    |                   |
| <b>-</b> • | Attività utente                 | Indirizzo e-mail principale/E-mail PEC IMPORTANTE:<br>Questi indirizzi email verranno utilizzati quali indirizzi<br>di destinazione di tutte le comunicazioni emesse dal<br>Portale. Assicurarsi di aver insento gli indirizzi corretti.<br>N.B Nel caso di più indirizzi, separarli con <sup>*,*</sup> (punto e<br>virgola).<br>marco.piccioni@finconsgroup.com | Username (memorizzalo: ti servirà per accedere ai<br>servizi riservati) ( <i>si prega di inserire la username)</i><br>annalisa.cartica |                   |
|            |                                 | Cellulare (si prega di inserire "+" "codice paese" e "D<br>"numero di cellulare" senza spazi)<br>+393331 525853                                                                                                    | Telefono 3                                                                                                    |                   |
|            |                                 | Lingua preferita "D<br>Italiano                                                                                                    | Fuso Orario 🕥<br>CEST/CET - Central European Time (Europe/Brussels)                                                                    |                   |
|            |                                 | ✓ Preferenze Utente                                                                                                    |                                                                                                    |                   |
|            |                                 | Formato Numeri<br>123.456,789<br>Formato Data<br>31/01/2024 (dd/MM/yyyy)<br>Formato Ora<br>13:45 (HH.mm)<br>Primo Giorno della Settimana<br>Lun<br>Giorni Fine Settimana<br>Sabato/Domenica                                                                                                    |                                                                                                    |                   |

## Supplier user management and maintenance

#### **EDIT USER DETAILS**

#### Click on «Save» to confirm the changes made.

| l⊺ <b>4Ɓuy</b>                  |                                                                                                    |                                                                                                    | <b></b>       |
|---------------------------------|----------------------------------------------------------------------------------------------------|----------------------------------------------------------------------------------------------------|---------------|
| Utente: Annalisa Cartica        |                                                                                                    |                                                                                                    | Annulla Salva |
| $\sim$ Navigazione veloce       | ✓ Dettagli dell'utente principale                                                                                                    |                                                                                                    |               |
| Dettagli dell'utente principale | <ul> <li>* Nome         Annalisa         Indirizzo e-mail principale/E-mail PEC IMPORTANTE:<br/>Questi indirizzi email verranno utilizzati guali indirizzi di<br/>destinazione di tutte le comunicazioni emesse dal<br/>Portale. Assicurarsi di aver inserto gli indirizzi corretti.<br/>N.B. Nel caso di più indirizzi, separarli con "," (punto e<br/>virgola).     </li> <li>marco.piccioni@finconsgroup.com</li> </ul> | * Cognome<br>Cartica<br>Username (memorizzalo: ti servirà per accedere ai servizi<br>riservati!) ( <i>si prega di inserire la username</i> )<br>annalisa.cartica |               |
|                                 | <ul> <li>Cellulare (si prega di inserire "+" "codice paese" e<br/>"numero di cellulare" senza spazi)</li> <li>+393331525853</li> <li>* Lingua preferita</li> </ul>                                                                                                    | Telefono<br>3331525853<br>* Fuso Orario                                                                                                    |               |
|                                 | Italiano 👻                                                                                                    | CEST/CET - Central European Time (Europe/Br 🔹                                                                                                    |               |

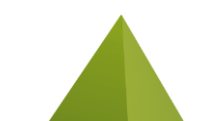

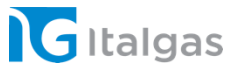

# Qualification

2

Chapter 1 – Procedure for the qualification of one or more product categories Chapter 2– Renewal Procedure Chapter 3 - Other Pages of the «My Company» Module: Company Profile, Ratings and Scorecard

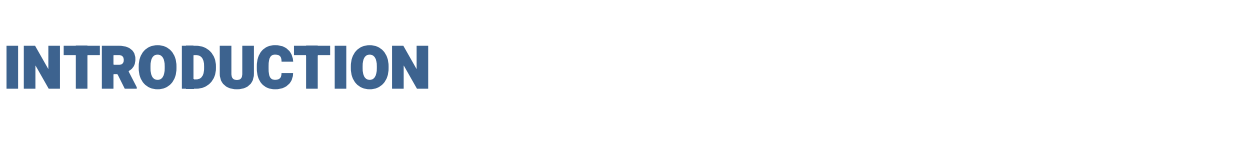

• The following chapter will show the method by which the supplier can carry out the qualification of one or more Product Groups (GM or Product Categories) in order to be eligible for the award of invitation to tender (in fact, for public procedures the selection of a GM is not necessary);

- Please remember that this process can only take place after the automatic creation of the Qualification Assessment, which is done by the system at the end of the Onboarding (the supplier must therefore be enabled on the portal);
- Depending on the GM chosen, the questionnaire to be filled out changes: it is in fact composed of a generic part and a specific part relating exclusively to the selected Product Categories;
- You will therefore find questions that are valid for all GMs, questions relating to individual GMs and questions relating to the Qualification System (SDQ) that coincide with those of the specific GM but also require the provision of specific digitally signed attachments.

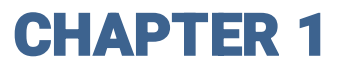

To start the qualification process for a Product Category, access the IT4BUY portal and click on the "My Categories" link. You will be taken back to the "My Categories" page

| IT <b>4Buy</b> |                          |    |                 | 1                           |
|----------------|--------------------------|----|-----------------|-----------------------------|
| Benvenuto      |                          |    |                 | Digita per cercare nel menu |
|                |                          |    |                 |                             |
| Cruscotto      | Sourcing                 | 39 | Mia Azienda 🎝   | Gestione Utenti             |
| Configurazione | Progetti                 |    | Profilo Azienda | Gestisci Utenti             |
|                | RdI                      |    | Mie Categorie   |                             |
|                | RdO                      |    | Valutazioni     |                             |
|                | Opportunità Pubblicate   |    | Scorecard       |                             |
|                |                          |    |                 |                             |
|                |                          |    |                 |                             |
| Help Ø         | Documenti                | _  |                 |                             |
|                | Manuale Utente fornitore |    |                 |                             |
|                | Guida gruppo d'offerta   |    |                 |                             |
|                | DGUE_Operatore economico |    |                 |                             |
|                |                          |    |                 |                             |

## Procedure for the qualification of one or more product categories

Gltalgas

#### To start the qualification process, click on «Add Category»

|           | <b>I</b> ⊺ <b>4Buy</b> |                                                                                                    |                                     | 1                  |
|-----------|------------------------|----------------------------------------------------------------------------------------------------|-------------------------------------|--------------------|
|           | Mie Categori           |                                                                                                    |                                     | Aggiungi Categoria |
| •••<br>** | Inserisci Filtro       | (digita per iniziare la ricerca) 🛛 🗸                                                                                                    |                                     |                    |
|           |                        | I⊺4Buy                                                                                                    | 1                                   |                    |
|           |                        | Seleziona Categoria                                                                                                    | Annulla Conferma Selezione Corrente |                    |
|           |                        | Inserisci filtro (digitare per avviare la ricerca,                                                                                                    |                                     |                    |
|           |                        | Ricerca o Naviga l'Albero                                                                                                    | Minimizza Espandi                   |                    |
|           |                        | Item Selezionati: 1                                                                                                    |                                     |                    |
|           |                        | ✓ A Categorie                                                                                                    |                                     |                    |
|           |                        | > ▼ I - SMART                                                                                                    |                                     |                    |
|           |                        | > 🍫 05 - BENI                                                                                                    | Choose the desired GM (even         |                    |
|           |                        | ✓ � 06 - LAVORI                                                                                                    | more than one) using the search     |                    |
|           |                        |                                                                                                    | or the navigation of the product    |                    |
|           |                        | <ul> <li>Contraction of the contraction of the contraction of the</li></ul> | tree, expanding it into the various |                    |
|           |                        | ✓ ◆ 06.01.02.01 - LL02AB - COSTRUZIONE DI OPERE CIVILI E INDUSTRIALI<br>LL02AB - COSTRUZIONE DI OPERE CIVILI E INDUSTRIALI                                                                                                    | sub-levels                          |                    |
|           |                        | > 🔄 🍪 LL02AB04 - LAVORI DI COSTRUZIONE DI CANALI, ACQUEDOTTI, FOGNATURE                                                                                                    |                                     |                    |
|           |                        | >                                                                                                    |                                     |                    |
|           |                        | > Interview of the second second s         |                                     |                    |
|           |                        | > 💠 07 - SERVIZI                                                                                                    |                                     |                    |
|           |                        | > 💠 3 - STRONG                                                                                                    |                                     |                    |

## Procedure for the qualification of one or more product categories

| 174  | T4Buy                                                                                                    |                                |                                                                                                    |                                               |                  |  |  |
|------|----------------------------------------------------------------------------------------------------|--------------------------------|----------------------------------------------------------------------------------------------------|-----------------------------------------------|------------------|--|--|
| Cate | gorie selez                                                                                                    | ionate nella Pagina Precedente |                                                                                                    |                                               | Annulla Salva    |  |  |
| •    | Lista Categorie:     >>MEDIUM>LAVORI>LL02 - OPERE CIVILI>LL02AB - COSTRUZIONE DI OPERE CIVILI E INDUSTRIALI>LAVORI DI COSTRUZIONE DI CANALI, ACQUEDOTTI, FOGNATURE; |                                |                                                                                                    |                                               |                  |  |  |
|      | ~ COMMEN                                                                                                    | TI AGGIUNTIVI                  |                                                                                                    |                                               |                  |  |  |
|      | ∽ Com                                                                                                    | nmenti Aggiuntivi              |                                                                                                    |                                               |                  |  |  |
|      |                                                                                                    | Titolo                         | Descrizione                                                                                                    | Risposta                                      | Modificabile da: |  |  |
|      | 1                                                                                                    | Commenti aggiuntivi_1          | <ul> <li>Se vuoi aggiungere un commento puoi farlo qui. Se vuoi fare<br/>riferimento ad una domanda specifica, indica il paragrafo del<br/>questionario.</li> </ul>                          |                                               | Fornitore        |  |  |
|      | 2                                                                                                    | Commenti aggiuntivi_2          | <ul> <li>* Inserisci eventuali allegati esplicativi del commento riportato alla<br/>domanda precedente. In caso di più allegati, comprimerli in un file<br/>.zip e caricarli qui.</li> </ul> | <ul> <li>Rilasciare file o Sfoglia</li> </ul> | Fornitore        |  |  |
|      |                                                                                                    |                                |                                                                                                    |                                               |                  |  |  |
|      | Fill out the questionnaire by<br>answering the questions provided.<br>The questions can be different,<br>single/multiple choices, attachments,<br>text fields, etc. |                                |                                                                                                    |                                               |                  |  |  |

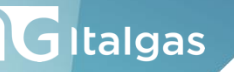

## Procedure for the qualification of one or more product categories

Each section can contain one or more parameters reporting title, description (very important to be guided in the correct compilation) and space for the answer; there may also be parameters that can be modified by ITALGAS to insert any notes in the evaluation phase. The questions marked with \* are mandatory.

| Buy                                                                                                    |                       |                                                                                                    |                            |                  |  |  |  |
|----------------------------------------------------------------------------------------------------|-----------------------|----------------------------------------------------------------------------------------------------|----------------------------|------------------|--|--|--|
| Annulla Salva                                                                                                    |                       |                                                                                                    |                            |                  |  |  |  |
| Lista Categorie:     >>MEDIUM>LAVORI>LL02 - OPERE CIVILI>LL02AB - COSTRUZIONE DI OPERE CIVILI E INDUSTRIALI>LAVORI DI COSTRUZIONE DI CANALI, ACQUEDOTTI, FOGNATURE;                     |                       |                                                                                                    |                            |                  |  |  |  |
| ~ COMME                                                                                                    | ENTI AGGIUNTIVI       |                                                                                                    |                            |                  |  |  |  |
| ~ Co                                                                                                    | ommenti Aggiuntivi    |                                                                                                    |                            |                  |  |  |  |
|                                                                                                    | Titolo                | Descrizione                                                                                                    | Risposta                   | Modificabile da: |  |  |  |
| 1                                                                                                    | Commenti aggiuntivi_1 | <ul> <li>Se vuoi aggiungere un commento puoi farlo qui. Se vuoi fare<br/>riferimento ad una domanda specifica, indica il paragrafo del</li> </ul> |                            | Fornitore        |  |  |  |
|                                                                                                    |                       | questionario                                                                                                    | Caratteri disponibili 2000 | 20               |  |  |  |
| 2 Commenti aggiuntivi_2 * Inserisci eventuali allegati esplicativi del commento riportato alla domanda precedente. In caso di più allegati, comprimerli in un file zip e caricarli qui. |                       |                                                                                                    |                            |                  |  |  |  |
|                                                                                                    |                       | · · · · · · · · · · · · · · · · · · ·                                                                                                    |                            |                  |  |  |  |

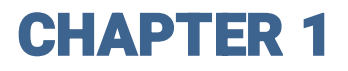

## Procedure for the qualification of one or more product categories

GItalgas

|            | through the entire qu           | estionnaire by filling in the required                                                                                                    | fields Answers to some questions may require answers to related questions |
|------------|---------------------------------|----------------------------------------------------------------------------------------------------|---------------------------------------------------------------------------|
| orie selez | zionate nella Pagina Precedente |                                                                                                    | Annulla                                                                   |
| ∽ Ami      | biente                          |                                                                                                    |                                                                           |
|            | Titolo                          | Descrizione                                                                                                    | Risposta Modificabile da:                                                 |
| 1          | MEDIUM_7                        | * Confermi di disporre di procedure e piani di emergenza per problemi amb                                                                                                    | entali 🗸 Fornitore                                                        |
| 2          | MEDIUM_8                        | * Confermi di avere un Piano di Prevenzione rischi ambientali associati ai la                                                                                                  | vori e alle attività 🔹 Fornitore                                          |
| 3          | MEDIUM_9                        | <ul> <li>Confermi di conoscere e rispettare la legislazione e la normativa vigente<br/>ambientale applicabile alle attività svolte in tutti i paesi nei quali operi</li> </ul> | n materia Fornitore                                                       |
| 4          | MEDIUM_10                       | <ul> <li>Confermi di essere in possesso di tutta la gestione documentale, conforn<br/>legislazione vigente, relativa ai rifiuti e ai residui pericolosi</li> </ul>             | e alla 🗸 Fornitore                                                        |
| > Cyb      | er Security                     |                                                                                                    |                                                                           |
| ∨ Sez      | ione GM beni e lavori           |                                                                                                    |                                                                           |
|            | Titolo                          | Descrizione                                                                                                    | Risposta Modificabile da:                                                 |
|            | MEDIUM_39                       | * Disponi di certificazione ISO 9001 (Sistema di Gestione Qualità)                                                                                                    | No Fornitore                                                              |
| 2          | MEDIUM_40                       | <ul> <li>Disponi, per il proprio core business, di certificazione EMAS o ISO 14001<br/>gestione ambientale)</li> </ul>                                                         | Sistema di 🗸 🗸 Fornitore                                                  |
| 3          | MEDIUM_41                       | <ul> <li>Disponi, per il proprio core business, di procedure alternative a EMAS o IS<br/>di gestione ambientale)</li> </ul>                                                    | 0 14001 (Sistema 🗸 Fornitore                                              |
| ļ          | MEDIUM_42                       | <ul> <li>Disponi di certificazione ISO 45001 (Sistema di Gestione della Salute e de<br/>Lavoratori)</li> </ul>                                                                 | Ila Sicurezza dei 🗸 Fornitore                                             |
| 5          | MEDIUM_43                       | * Disponi di procedure alternative a ISO 45001 (Sistema di Gestione della S                                                                                                    | alute e della 🗸 🗸 Fornitore                                               |

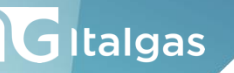

## Procedure for the qualification of one or more product categories

It is recommended to periodically save your answers by clicking on the "Save" button at the top right. A pop-up will then appear stating that the mandatory fields have not been completed. Two options will be available, "Skip Mandatory Parameters" and "Complete Current Form".

|                                                 | I <b>⊤4Ɓu</b>                                                                                                   | у                           |                                                 |                                                                                                    |                                                                                                    |                                                                                                    |                                            |                                                                  |                                                     | 1             |
|-------------------------------------------------|----------------------------------------------------------------------------------------------------|-----------------------------|-------------------------------------------------|----------------------------------------------------------------------------------------------------|----------------------------------------------------------------------------------------------------|----------------------------------------------------------------------------------------------------|--------------------------------------------|------------------------------------------------------------------|-----------------------------------------------------|---------------|
|                                                 | Categor                                                                                                    | ie selezioi                 | nate nella Pagina Precedente                    |                                                                                                    |                                                                                                    |                                                                                                    |                                            |                                                                  |                                                     | Annulla Salva |
|                                                 | i Lis                                                                                                    | ta Categorie:<br>VEDIUM>LAV | 'ORI>LAVORI>LL02 - OPERE CIVILI>LL02AB - COSTRU | JZIONE DI OPERE CIVILI E INDUS                                                                                                    | TRIALI>LAVORI DI COSTRUZIC                                                                                                    | ONE DI CANALI, ACQUEDOTTI, FOGNATURE;                                                                          |                                            |                                                                  |                                                     |               |
|                                                 | ~ c                                                                                                    | OMMENTI                     | AGGIUNTIVI                                      |                                                                                                    |                                                                                                    |                                                                                                    |                                            |                                                                  |                                                     | *             |
|                                                 |                                                                                                    | ∽ Comme                     | enti Aggiuntivi                                 |                                                                                                    |                                                                                                    |                                                                                                    |                                            |                                                                  |                                                     |               |
|                                                 |                                                                                                    |                             | Titolo                                          |                                                                                                    | Nota                                                                                                    |                                                                                                    |                                            |                                                                  | Modifi                                              | icabile da:   |
|                                                 | 1                                                                                                    |                             | Commenti aggiuntivi_1                           |                                                                                                    | Questa pagina contie<br>Verifica i seguenti ca<br>- Campo Obbligatoric                                                                                                    | iene i campi obbligatori mancanti. Senza le risposte a questi c<br>ampi:<br>io mancante: Commenti aggiuntivi_1 | ampi la Classificazione non sarà completa. | nivi_1                                                           | Fornita                                             | re            |
| Your ar<br>and you<br>the "My<br>where,         | Your answers are saved<br>and you are taken back to<br>the "My Categories" list,<br>where, at a later time, you |                             |                                                 | Campo Obbligatori<br>Campo Obbligatori<br>Campo Obbligatori<br>Campo Obbligatori<br>Campo Obbligatori<br>Campo Obbligatori<br>Campo Obbligatori<br>Campo Obbligatori<br>Campo Obbligatori<br>Campo Obbligatori | Io mancante: Comment adjuditivit_2<br>Io mancante: SMART_1<br>Io mancante: SMART_3<br>Io mancante: SMART_4<br>Io mancante: SMART_5<br>Io mancante: SMART_5<br>Io mancante: SMART_7<br>Io mancante: SMART_8<br>cati | Obbligatori Completa Form Corrente                                                                             | nivi_2                                     | Missing ans<br>highlighted i<br>you are take<br>the first of the | wers are<br>in red and<br>in back to<br>nese. There |               |
| questionnaire to continue<br>and/or fill it in. |                                                                                                    |                             |                                                 |                                                                                                    |                                                                                                    |                                                                                                    | with the que<br>being filled o             | stionnaire<br>out.                                               |                                                     |               |
|                                                 |                                                                                                    |                             |                                                 |                                                                                                    | Descrizione                                                                                                    | canavala dai mativi di acclusiana di cui agli art. 04.09 dal d la                                              | Risposta                                   | _                                                                |                                                     |               |
|                                                 |                                                                                                    |                             |                                                 |                                                                                                    | 36/2023 e confermi                                                                                                    | i NON ricadere in una delle citate cause                                                                       | Campo Obbligatorio mancante: SMART 1       | _                                                                |                                                     |               |

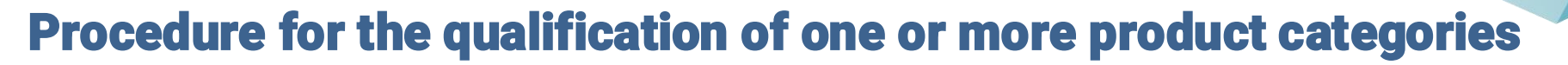

GItalgas

When you re-access the questionnaire after saving, click on the pencil icon to be able to modify the document and continue filling it out.

| ⊺4Buy            |                                            |                                                                                                    |                   |                                             | ,                               |
|------------------|--------------------------------------------|----------------------------------------------------------------------------------------------------|-------------------|---------------------------------------------|---------------------------------|
| ← Classificazio  | one: >>MEDIUM>LAVORI>LAVORI>LL02 - OPERE ( | CIVILI>LL02AB - COSTRUZIONE DI OPERE CIVILI E INDUSTRIALI>LAVORI DI COSTRUZIO                                                                                    | NE DI CANALI, A   | ACQUEDOTTI, FOGNATURE                       | <b>*</b>                        |
| elenco dei modul | li                                         |                                                                                                    |                   |                                             |                                 |
| ~ COMMEN         | ITI AGGIUNTIVI                             |                                                                                                    |                   |                                             |                                 |
| ∽ Com            | nmenti Aggiuntivi                          |                                                                                                    |                   |                                             |                                 |
|                  | Etichetta                                  | Descrizione                                                                                                    | Risposta          |                                             | Modificabile da:                |
| 1                | Commenti aggiuntivi_1                      | <ul> <li>Se vuoi aggiungere un commento puoi farlo qui. Se vuoi fare riferimento ad una<br/>domanda specifica, indica il paragrafo del questionario</li> </ul>   |                   |                                             | Fornitore                       |
| 2                | Commenti aggiuntivi_2                      | * Inserisci eventuali allegati esplicativi del commento riportato alla domanda precedent<br>In caso di più allegati, comprimerli in un file.zip e caricarli qui. | (Nessun file alle | Delete category: po<br>delete the question  | ssibility to<br>naire before it |
|                  |                                            |                                                                                                    |                   | Print: Print entire que (with answers enter | uestionnaire<br>red)            |

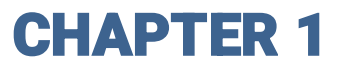

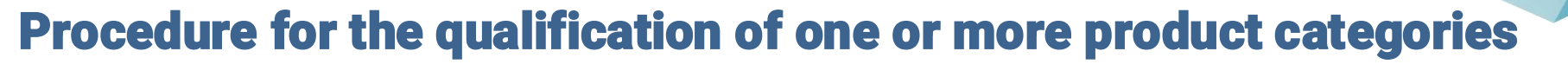

To facilitate the compilation and navigation of the questionnaire, we recommend using the Find function, which can be activated by pressing the "CTRL+F" key combination on the keyboard.

| 1T4B  | uy             |                                                        |                                                                                                    |                             | cert 1/7 ^ ~ X      |   | 1                |
|-------|----------------|--------------------------------------------------------|----------------------------------------------------------------------------------------------------|-----------------------------|---------------------|---|------------------|
| Class | ificazione: >> | MEDIUM>LAVORI>LAVORI>LL02 - OPERE CIVILI>LL02AB - COST | RUZIONE DI OPERE CIVILI E INDUSTRIALI>LAVORI DI COSTRUZIC                                                                                                    | NE DI CANALI, ACQUE         | DOTTI, FOGNATURE    |   | Annulla Salva    |
|       | 7              | SMART_7                                                | <ul> <li>Dichiari di essere in regola con il DURC e con il versamento delle ritenute da reddito di<br/>lavoro dipendente (se datore di lavoro) e di essere in regola con il versamento dei<br/>contributi alla cassa di previdenza di appartenenza (se liberi professionisti)</li> </ul> |                             |                     | • | Fornitore        |
|       | 8              | SMART_8                                                | * Dichiari di essere in regola con gli adempimenti fiscali e tributari                                                                                                    |                             | Evennle with        | - | Fornitore        |
|       | 9              | SMART_9                                                | * ORGANIZGRAMMA - allegare flowchart con la struttura organizzativa della società                                                                                                    | 🖉 Rilasciare file o Sfoglia | Example with        | 0 | Fornitore        |
|       | 10             | SMART_10                                               | * Confermare di aver letto, accettato e di impegnarti a rispettare il Patto Etico                                                                                                    |                             | search for the word | • | Fornitore        |
|       | 11             | SMART_11                                               | * Dichiari di essere iscritto alla White list                                                                                                    |                             | «Self» (7 results)  | - | Fornitore        |
|       | 12             | SMART_12                                               | * Dichiari di essere in possesso del RATING DI LEGALITA' (rilasciato da AGCM)                                                                                                    |                             |                     | • | Fornitore        |
|       | 13             | SMART_13                                               | * Redigi e pubblichi la DNF, il bilancio di sostenibilità o il bilancio integrato?                                                                                                    |                             |                     | • | Fornitore        |
|       | ∽ Impatto      | HSE                                                    |                                                                                                    |                             |                     |   |                  |
|       |                | Etichetta                                              | Descrizione                                                                                                    | Risposta                    |                     |   | Modificabile da: |
|       | 1              | SMART_14                                               | * L'Organizzazione è cert ficata secondo uno standard accreditato per la Gestione<br>Ambientale (ISO 14001)?                                                                                                    |                             |                     | • | Fornitore        |
|       | 2              | SMART_15                                               | <ul> <li>L'Azienda è dotata di Politica/procedure Ambientali per coprire la gestione ed il<br/>controllo degli impatti ambientali?</li> </ul>                                                                                                    |                             |                     | • | Fornitore        |
|       | 3              | SMART_16                                               | Se Sì, allegare copia Politica/Procedure Ambientali correnti                                                                                                    | 🖉 Rilasciare file o Sfoglia |                     | 0 | Fornitore        |
|       | 4              | SMART_17                                               | * L'Azienda ha identificato, documentato e manutenuto una Valutazione di Impatto<br>Ambientale per i propri processi ed attività?                                                                                                    |                             |                     | • | Fornitore        |
|       | 5              | SMART_18                                               | Se Si, allegare copia Valutazione Impatto Ambientale corrente                                                                                                    | 🖉 Rilasciare file o Sfoglia |                     | 0 | Fornitore        |
|       | 6              | SMART_19                                               | <ul> <li>* L'Organzizzazione è certificata secondo uno standard accreditato per la Salute e la<br/>Sicurezza (ISO 45001)?</li> </ul>                                                                                                    |                             |                     | • | Fornitore        |
|       | 7              | SMART_20                                               | * L'Azienda ha chiaramente definito ruoli e Responsabilità in termini di Salute, Sicurezza<br>ed Ambiente, assegnati nell'ambito del proprio personale?                                                                                                    | No                          |                     | • | Fornitore        |
|       | 8              | SMART_21                                               | Se Sì, allegare evidenza definizione ruoli e responsabilità                                                                                                    | 🖉 Rilasciare file o Sfoglia |                     | 0 | Fornitore        |

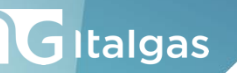

## Procedure for the qualification of one or more product categories

Once all the answers have been entered, click on "Save" and, unless there are any errors, your qualification request will be saved and sent successfully. Answers provided on previous questionnaires are automatically pre-populated for new questionnaires (this way only any additional/different fields will need to be filled in).

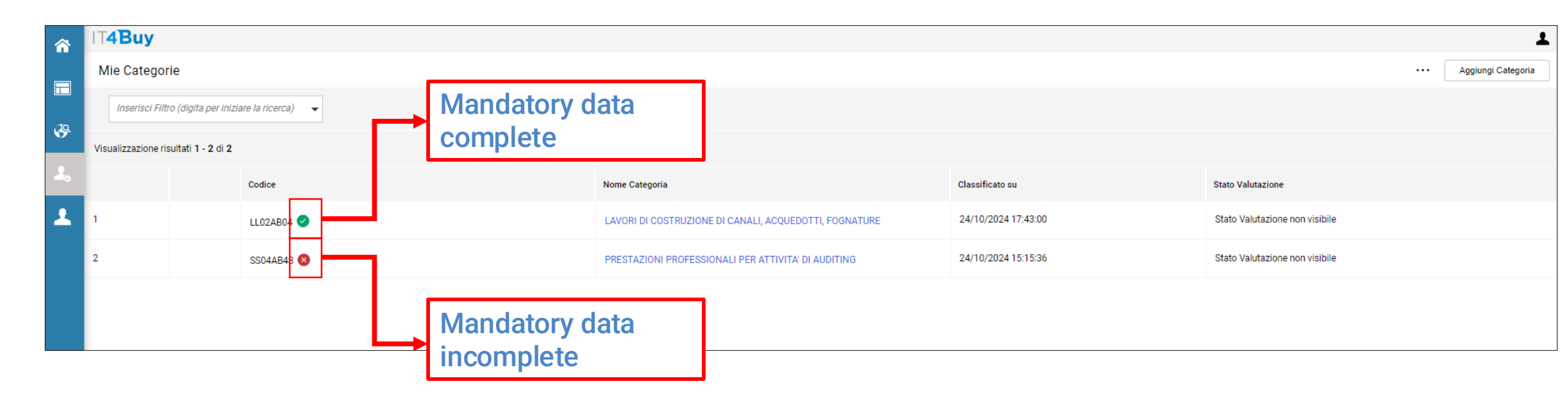

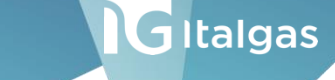

## Procedure for the qualification of one or more product categories

If the questionnaire has been filled out and completed correctly, ITALGAS will be able to assign the status "QUALIFIED" to the specific Product Category in order to make the qualification effective.

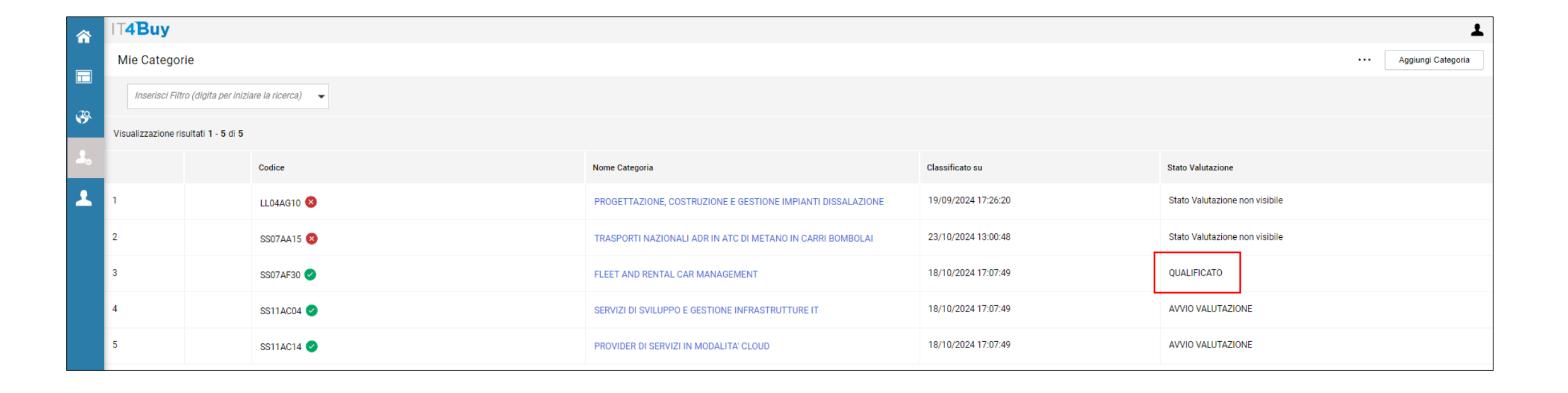

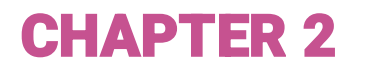

### **Renewal Procedure**

The supplier receives a notification 120 days before the qualification expires, following which he has the possibility to send requests to modify the qualification questionnaire to start the Renewal process, through the message area present within each evaluation.

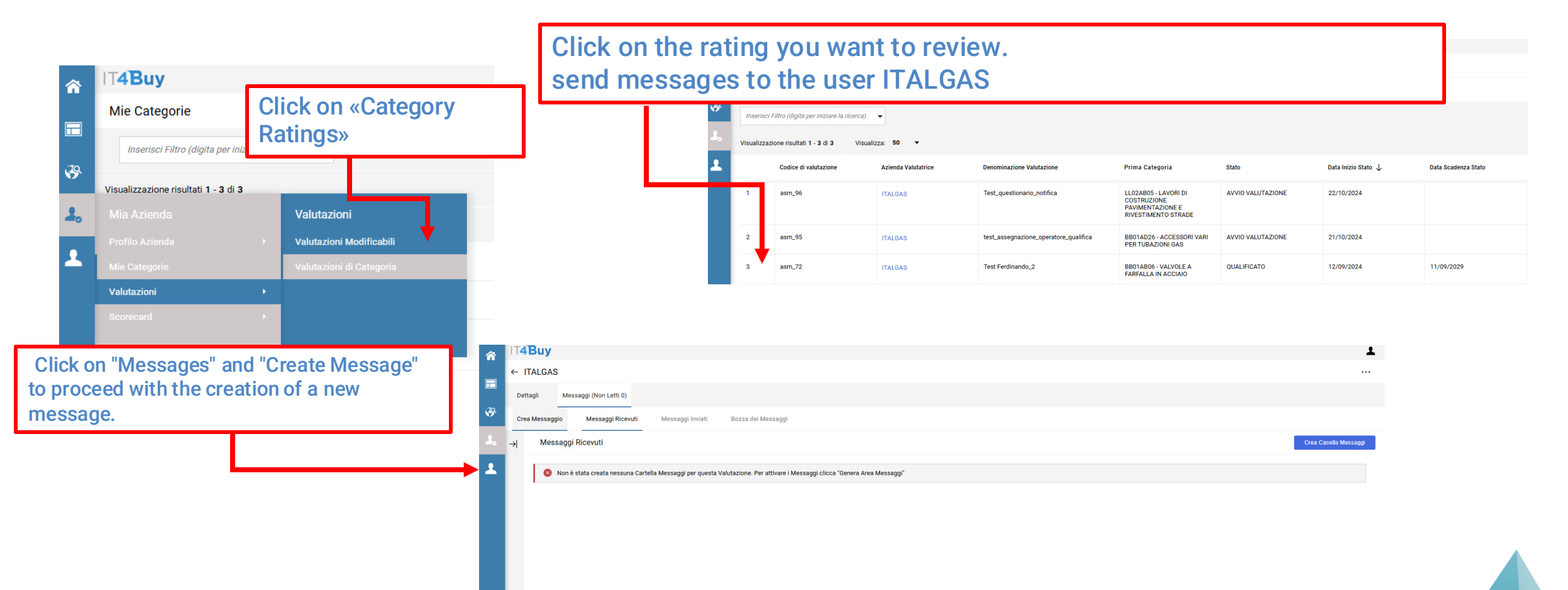

## **Renewal Procedure**

After receiving the unlocking of the questionnaire by the ITALGAS internal user, it will be possible to start the renewal process by accessing the "Modifiable Evaluations" section

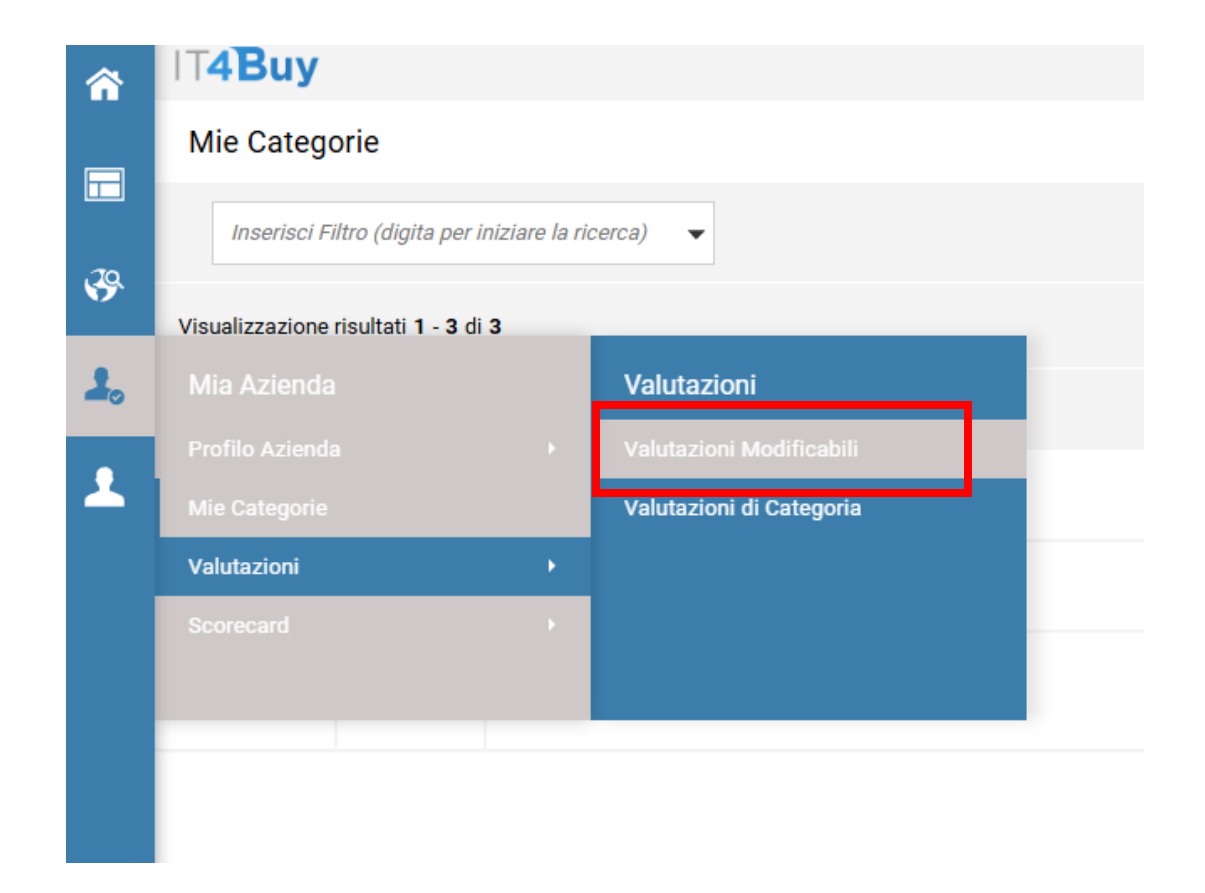

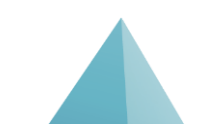

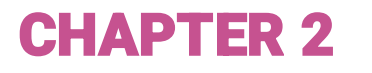

## **Renewal Procedure**

Once the questionnaire has been filled out with the necessary changes, it will be possible to send it back to the evaluator for validation by clicking on "Send Category Form to Evaluator"

| l <b>⊺4Buy</b>                 | uy <u>1</u>                                    |                                  |                                    |                  |                                                          |                      |                                                 |                                       |  |  |  |
|--------------------------------|------------------------------------------------|----------------------------------|------------------------------------|------------------|----------------------------------------------------------|----------------------|-------------------------------------------------|---------------------------------------|--|--|--|
| ← ITALGA                       | S                                              |                                  |                                    |                  |                                                          |                      | Visualizza Valutazione                          | Invia Form di Categoria al Valutatore |  |  |  |
| Dettagli                       | Messaggi (Non Letti 0)                         |                                  |                                    |                  |                                                          |                      | L                                               |                                       |  |  |  |
| Form di Categoria Modificabili |                                                |                                  |                                    |                  |                                                          |                      |                                                 |                                       |  |  |  |
| $\rightarrow$ Form di          | Categoria Modificabili                         |                                  |                                    |                  |                                                          |                      |                                                 |                                       |  |  |  |
| Ins                            | serisci Filtro (digita per iniziare la ricerca | a) 🔻                             |                                    |                  |                                                          |                      |                                                 |                                       |  |  |  |
| Visualizz                      | zazione risultati 1 - 1 di 1                   |                                  |                                    |                  |                                                          |                      |                                                 |                                       |  |  |  |
|                                | Codice Categoria                               | Descrizione Categoria            | one Categoria Stato Form Fornitore |                  | Data Scadenza Documento (II Data Ult<br>Primo che Scade) | Data Ultima Modifica | Abilitazione Modifica Form di<br>Categoria il 个 | Form Aggiornati                       |  |  |  |
|                                |                                                |                                  | Obbligatorio                       | Non Obbligatorio |                                                          |                      |                                                 |                                       |  |  |  |
| 2                              | BB01AB06                                       | VALVOLE A FARFALLA IN<br>ACCIAIO | 58%                                |                  |                                                          | 22/10/2024 12:18     | 29/10/2024 12:04                                | sì                                    |  |  |  |
|                                |                                                |                                  |                                    |                  |                                                          |                      |                                                 |                                       |  |  |  |
|                                |                                                |                                  |                                    |                  |                                                          |                      |                                                 |                                       |  |  |  |

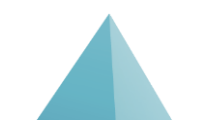

GItalgas

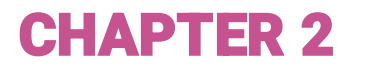

## **Renewal Procedure**

If the questionnaire has been filled out and completed correctly, ITALGAS will be able to assign the status "RENEWAL QUALIFICATION" to the specific Product Category in order to make the qualification effective.

| <b>^</b>   | <mark>☆ IT4Buy</mark>                                                                          |      |            |                                                               |                     |                   |                        |  |
|------------|------------------------------------------------------------------------------------------------|------|------------|---------------------------------------------------------------|---------------------|-------------------|------------------------|--|
|            | Mie Catego                                                                                     | orie |            |                                                               |                     |                   | ••• Aggiungi Categoria |  |
| <b>3</b> 9 | Inserisci Filtro (digita per iniziare la ricerca)         Visualizzazione risultati 1 - 3 di 3 |      |            |                                                               |                     |                   |                        |  |
| 2.         |                                                                                                |      | Codice     | Nome Categoria                                                | Classificato su     | Stato Valutazione |                        |  |
| •          | 1                                                                                              |      | BB01AB06 😣 | VALVOLE A FARFALLA IN ACCIAIO                                 | 26/08/2024 12:35:52 | QUALIFICA RINNOVO |                        |  |
|            | 2                                                                                              |      | BB01AD26 😣 | ACCESSORI VARI PER TUBAZIONI GAS                              | 21/10/2024 10:11:54 | AVVIO VALUTAZIONE |                        |  |
|            | 3                                                                                              |      | LL02AB05 🤡 | LAVORI DI COSTRUZIONE PAVIMENTAZIONE E RIVESTIMENTO<br>STRADE | 22/10/2024 12:15:17 | AVVIO VALUTAZIONE |                        |  |

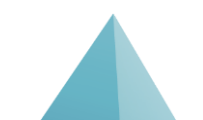

GItalgas

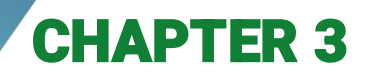

This chapter provides details of the "Company Profile", "Ratings" and "Scorecard" pages, which are always present within the "My Company" module.

| I⊺4Buy         | T4Buy                     |                 |                             |  |  |  |  |  |  |
|----------------|---------------------------|-----------------|-----------------------------|--|--|--|--|--|--|
| Benvenuto      |                           |                 | Digita per cercare nel menu |  |  |  |  |  |  |
|                |                           |                 |                             |  |  |  |  |  |  |
| Cruscotto      | Sourcing 💞                | Mia Azienda 🕹   | Gestione Utenti             |  |  |  |  |  |  |
| Configurazione | Progetti                  | Profilo Azienda | Gestisci Utenti             |  |  |  |  |  |  |
|                | Rdi                       | Mie Categorie   |                             |  |  |  |  |  |  |
|                | RdO                       | Valutazioni     |                             |  |  |  |  |  |  |
|                | Aste                      | Scorecard       |                             |  |  |  |  |  |  |
|                | Opportunità Pubblicate    |                 |                             |  |  |  |  |  |  |
|                |                           |                 |                             |  |  |  |  |  |  |
|                |                           |                 |                             |  |  |  |  |  |  |
| Help           | Documenti                 |                 |                             |  |  |  |  |  |  |
|                | Manuale Litente fornitore |                 |                             |  |  |  |  |  |  |
|                | Guida gruppo d'offerta    |                 |                             |  |  |  |  |  |  |
|                | DGUE_Operatore economico  |                 |                             |  |  |  |  |  |  |
|                |                           |                 |                             |  |  |  |  |  |  |

The «Company Profile» page, first of the 3 pages, contains five tabs inside it

| <b>^</b>  | l⊺ <b>4Ɓuy</b>                                               |                                                                                                    |                                                                                                    |                              | Ţ                            |
|-----------|--------------------------------------------------------------|----------------------------------------------------------------------------------------------------|----------------------------------------------------------------------------------------------------|------------------------------|------------------------------|
|           | Nome Azienda: Test Fcn                                       |                                                                                                    |                                                                                                    |                              | <u>ب</u>                     |
|           | Dati di Registrazione Dati Profilo Stat                      | to Azienda Parametri Storico delle Modifiche                                                                                                    |                                                                                                    |                              |                              |
| <b>\$</b> | ✓ Navigazione veloce                                         | ✓ Informazioni sull'Azienda                                                                                                    |                                                                                                    |                              |                              |
| 2.        | Informazioni sull'Azienda<br>Dettagli dell'utente principale | Nazione "D<br>ITALIA                                                                                                    | Ragione sociale (compresa forma giuridica) 📆<br>Test Fcn                                                                      |                              |                              |
| *         |                                                              | Forma giuridica 🏐<br>SpA                                                                                                    | Codice Fiscale 🔊<br>01231231230                                                                                               |                              |                              |
|           |                                                              | Partita IVA 5<br>01231231230                                                                                                    | Partita Iva europea 🕤                                                                                                    |                              |                              |
|           |                                                              | Identificativo societario per nazioni extra UE 🖔                                                                                                    | Indirizzo 🏷<br>via busss                                                                                                    |                              |                              |
|           |                                                              | CAP 10<br>21500                                                                                                    | Comune 🔊<br>Bellagio                                                                                                    |                              |                              |
|           |                                                              | Provincia 🐒<br>Como                                                                                                    | ID Bureau van Dijk 🕥                                                                                                    |                              |                              |
|           |                                                              | ✓ Dettagli dell'utente principale                                                                                                    |                                                                                                    | Report Coinvolgimento Utente | Modificare utente principale |
|           |                                                              | Nome 🕤<br>Bibbo                                                                                                    | Cognome 🕤<br>Bibbo                                                                                                    |                              |                              |
|           |                                                              | Indirizzo e-mail principale/E-mail PEC IMPORTANTE<br>Questi indirizzi email verranno utilizzati quali indirizzi<br>di destinazione di tute le comunicazioni emesse da<br>Portale. Assicurarsi di aver insento gli indirizzi corretti.<br>N.B.Nel caso di più indirizzi, separarii con "," (punto e<br>virgola).<br>marco.piccioni@finconsgroup.com | Username (memorizzalo: ti servirà per accedere ai<br>servizi riservati!) (si prega di inserire la username)<br>marco.piccioni |                              |                              |
|           |                                                              | Cellulare (si prega di inserire "+" "codice paese" e<br>"numero di cellulare" senza spazi)<br>+3933333333                                                                                                    | Telefono 🏷<br>333333333333333                                                                                                 |                              |                              |
| ٩         |                                                              | Lingua preferita 🕤<br>Italiano                                                                                                    | Fuso Orario 🤊<br>CEST/CET - Central European Time (Europe/Brussels)                                                           |                              |                              |

On the «Registration Data» page, you can view the Company information and the Details of the associated Super User

| <b>^</b>               | l⊺ <b>4Ɓuy</b>                                               |                                                                                                    |                                                                                                    |                              | 1                            |
|------------------------|--------------------------------------------------------------|----------------------------------------------------------------------------------------------------|----------------------------------------------------------------------------------------------------|------------------------------|------------------------------|
|                        | Nome Azienda: Test Fcn                                       |                                                                                                    |                                                                                                    |                              | <u>م</u>                     |
|                        | Dati di Registrazione Dati Profilo Stat                      | to Azienda Parametri Storico delle Modifiche                                                                                                    |                                                                                                    |                              |                              |
| -                      | ∽ Navigazione veloce ←                                       | ✓ Informazioni sull'Azienda                                                                                                    |                                                                                                    |                              |                              |
| <b>⊥</b> ₀<br><b>⊥</b> | Informazioni sull'Azienda<br>Dettagli dell'utente principale | Nazione "J<br>ITALIA<br>Forma giuridica "J<br>Sna                                                                                                    | Ragione sociale (compresa forma giuridica) *)<br>Test Fcn<br>Codice Fiscale *)<br>01231231230                                       |                              |                              |
|                        |                                                              | Partita IVA 🔊<br>01231231230                                                                                                    | Partita Iva europea 🐒                                                                                                    |                              |                              |
|                        |                                                              | Identificativo societario per nazioni extra UE 🧐                                                                                                    | Indirizzo 🕤<br>via busss                                                                                                    |                              |                              |
|                        |                                                              | CAP 5<br>21500                                                                                                    | Comune 🕤<br>Bellagio                                                                                                    |                              |                              |
|                        |                                                              | Provincia 🐒<br>Como                                                                                                    | ID Bureau van Dijk 🏷                                                                                                    |                              |                              |
|                        |                                                              | ✓ Dettagli dell'utente principale                                                                                                    |                                                                                                    | Report Coinvolgimento Utente | Modificare utente principale |
|                        |                                                              | Nome *J<br>Bibbo                                                                                                    | Cognome 📆<br>Bibbo                                                                                                    |                              |                              |
|                        |                                                              | Indirizzo e-mail principale/E-mail PEC IMPORTANTE:<br>Questi indirizzi email verranno utilizzati quali indirizzi<br>di destinazione di tutte le comunicazioni emesse dal<br>Portale. Assicurarsi di aver insento gli indirizzi corretti.<br>N.B Nel Caso di più indirizzi, separarii con "," (punto e<br>virgola).<br>marco.piccioni@finconsgroup.com | Usemame (memorizzalo: ti servirà per accedere ai<br>servizi riservati!) <i>(si prega di inserire la username)</i><br>marco.piccioni |                              |                              |
|                        |                                                              | Cellulare (si prega di inserire "+" "codice paese" e<br>"numero di cellulare" senza spazi)<br>+3933333333                                                                                                    | Telefono *5<br>33333333333333                                                                                                    |                              |                              |
| Q                      |                                                              | Lingua preferita *3<br>Italiano                                                                                                    | Fuso Orario 🔊<br>CEST/CET - Central European Time (Europe/Brussels)                                                                 |                              |                              |

It is possible, via the «Pencil» 🖍 icon, to modify some company information; this excludessome fields such us Legal Identification, Company Name, Tax Code, VAT Number.

|           | IT <b>4Buy</b>                                      |                                                  |                                              | ٤             |
|-----------|-----------------------------------------------------|--------------------------------------------------|----------------------------------------------|---------------|
|           | Nome Azienda: Test Fcn                              |                                                  |                                              | <b>*</b> ···  |
|           | Dati di Registrazione Dati Profilo Sta              | to Azienda Parametri Storico delle Modifiche     |                                              | 1             |
| <b>\$</b> | $\sim$ Navigazione veloce $\left \leftarrow\right.$ | ✓ Informazioni sull'Azienda                      |                                              |               |
| 2.        | Informazioni sull'Azienda                           | Nazione 🏷                                        | Ragione sociale (compresa forma giuridica) 🏷 | Print Dossier |
|           | Dettagli dell'utente principale                     | ITALIA                                           | Test Fcn                                     |               |
|           |                                                     | Forma giuridica 🏷<br>SpA                         | Codice Fiscale 🕥<br>01231231230              |               |
|           |                                                     | Partita IVA 🔊<br>01231231230                     | Partita Iva europea 为                        |               |
|           |                                                     | Identificativo societario per nazioni extra UE 🍤 | Indirizzo 🔊<br>via busss                     |               |
|           |                                                     | CAP 5<br>21500                                   | Comune 🔊<br>Bellagio                         |               |
|           |                                                     | Provincia 🕥<br>Como                              | ID Bureau van Dijk 🎝                         |               |

Inside the "Profile Data" tab, you can view the list of profile information entered during the registration process «Onboarding»; by clicking on the corresponding line you can modify the answers

|          | IT <b>4Buy</b>                              | I⊺4Buy L              |                                |                         |               |                                                 |                      |  |  |
|----------|---------------------------------------------|-----------------------|--------------------------------|-------------------------|---------------|-------------------------------------------------|----------------------|--|--|
|          | Profilo Azienda                             |                       |                                |                         |               |                                                 |                      |  |  |
|          | Dati di Registrazione Dati Pro              | filo Stato Azienda Pa | rametri Storico delle Modifich | 2                       |               |                                                 |                      |  |  |
| <b>3</b> | Mostra completamento                        |                       |                                |                         |               |                                                 |                      |  |  |
| 2.       | Inserisci Filtro (digita per iniziare la ri | cerca) 🔻              |                                |                         |               |                                                 |                      |  |  |
| 1        | Visualizzazione risultati 1 - 14 di 14      | Visualizza: 50 💌      |                                |                         |               |                                                 |                      |  |  |
|          |                                             |                       | Fase                           | Nome                    | Completamento | Data Scadenza Documento<br>(Il Primo che Scade) | Ultima data modifica |  |  |
|          | 1                                           | >                     | Onboarding                     | INFORMAZIONI SOCIETÀ    | 0             |                                                 | 08/10/2024 18:44     |  |  |
|          | 2                                           | >                     | Onboarding                     | PARTECIPAZIONE A GARA   | 0             |                                                 | 17/09/2024 15:10     |  |  |
|          | 3                                           | >                     | Onboarding                     | TIPOLOGIA AZIENDA       | 0             |                                                 | 17/09/2024 15:11     |  |  |
|          | 4                                           | >                     | Onboarding                     | CERTIFICAZIONI          | 0             | 12/12/2024                                      | 19/09/2024 17:51     |  |  |
|          | 5                                           | >                     | Onboarding                     | INFORMAZIONI AGGIUNTIVE | 0             | 12/12/2024                                      | 19/09/2024 17:48     |  |  |
|          | 6                                           | >                     | Onboarding                     | USER PROVISIONING       | 0             |                                                 | 17/09/2024 15:19     |  |  |
|          | 7                                           | >                     | Onboarding                     | ANTICORRUZIONE          | 0             |                                                 | 17/09/2024 15:13     |  |  |

E.g. Viewing and editing the sales contact person

|             | ⊺ <b>4Ɓuy</b>   |                                          |                                            |                | 1                |  |  |  |  |
|-------------|-----------------|------------------------------------------|--------------------------------------------|----------------|------------------|--|--|--|--|
|             | Profilo Azienda | a                                        |                                            |                | ø ····           |  |  |  |  |
|             | ← < > INF(      | ORMAZIONI AGGIUNTIVE                     |                                            |                |                  |  |  |  |  |
| <b>3</b> 9. |                 |                                          |                                            |                |                  |  |  |  |  |
| 1           |                 |                                          |                                            |                |                  |  |  |  |  |
|             |                 |                                          |                                            |                |                  |  |  |  |  |
| <u>+</u>    |                 |                                          |                                            |                |                  |  |  |  |  |
|             | ✓ Cor           | ntatti                                   |                                            |                |                  |  |  |  |  |
|             |                 | Domanda                                  | Descrizione                                | Risposta       | Modificabile da: |  |  |  |  |
|             | 1               | Nominativo referente commerciale         | * Nominativo referente commerciale         | Pisca Pisca    | Fornitore        |  |  |  |  |
|             | 2               | Numero di telefono referente commerciale | * Numero di telefono referente commerciale | 52626262626    | Fornitore        |  |  |  |  |
|             | 3               | Email referente commerciale              | * Email referente commerciale              | pisca@pisca.it | Fornitore        |  |  |  |  |
|             | 4               | Referente alternativo                    | * Vuoi inserire un referente alternativo?  | Si             | Fornitore        |  |  |  |  |
|             | 5               | Nominativo referente alternativo         | Nominativo referente alternativo           |                | Fornitore        |  |  |  |  |
|             | 6               | Email referente alternativo              | Email referente alternativo                |                | Fornitore        |  |  |  |  |
|             | 7               | Ruolo Referente alternativo              | Ruolo Referente alternativo                |                | Fornitore        |  |  |  |  |
|             | 8               | Numero di telefono referente alternativo | Numero di telefono referente alternativo   |                | Fornitore        |  |  |  |  |

By accessing the "Parameters" section, it is possible to view the list of all the parameters to which a response has been given and the corresponding value entered; in this case, the search via filter is useful to view specific parameters

| <b>^</b> | I <b>⊺4Ɓuy</b>  |                                        |                               |                      |                      |                      | 1                |
|----------|-----------------|----------------------------------------|-------------------------------|----------------------|----------------------|----------------------|------------------|
|          | Profilo Azi     | enda                                   |                               |                      |                      |                      |                  |
|          | Dati di Registi | razione Dati Profilo Stato Az          | ienda Parametri Storico delle | e Modifiche          |                      |                      |                  |
| <b>%</b> | Inserisci Filtr | o (digita per iniziare la ricerca) 🛛 🔻 |                               |                      |                      |                      |                  |
| 2.       | Visualizzazione | e risultati 1 - 50 di 163              |                               |                      |                      |                      | <b>1</b> 2 3 4 → |
| 1        |                 | Titolo 个                               | Tipologia                     | Data Ultima Modifica | Data Ultima Conferma | Confermato in        | Valore inserito  |
|          | 1               | ANGA                                   | Sì/No                         | 17/09/2024           | 19/09/2024           | Certificazioni       | No               |
|          | 2               | Anno N-1                               | Numerico                      | 17/09/2024           | 19/09/2024           | Dati Societari       |                  |
|          | 3               | Anno costituzione della Società        | Testo                         | 08/10/2024           | 18/10/2024           | Informazioni Società | 1931             |
|          | 4               | Anno N                                 | Numerico                      | 17/09/2024           | 19/09/2024           | Dati Societari       |                  |
|          | 5               | Anno N-2                               | Numerico                      | 17/09/2024           | 19/09/2024           | Dati Societari       |                  |

By clicking on the line of interest, you can access the details of the individual modification

| <b>^</b>    | IT4E      | Buy                                                                                                    | 1 |  |  |
|-------------|-----------|----------------------------------------------------------------------------------------------------|---|--|--|
|             | Profil    | filo Azienda                                                                                            |   |  |  |
|             | Dati di   | i di Registrazione Dati Profilo Stato Azienda Parametri Storico delle Modifiche                         |   |  |  |
| <b>\$</b> 9 | ← D       | Dettagli                                                                                                |   |  |  |
| 2.          | No<br>ITA | Nome utente         Data           ITALGAS SU         23/10/2024 16:10:50                               |   |  |  |
| 1           | Ob        | Objettivo         Descrizione           Diritti Sottoutente salvati         Diritti Sottoutente salvati |   |  |  |
|             | Co        | Commenti a modifica File allegato                                                                       |   |  |  |
|             |           | (Nessun file allegato)                                                                                  |   |  |  |
|             |           | Descrizione Dettagliata                                                                                 |   |  |  |
|             | 1         | 1 Utente: Ruben Cavalluzzi                                                                              |   |  |  |
|             | 2         | Indirizzo Email: cepekamewatu@tempr.email                                                               |   |  |  |
|             | 3         | L'area Diritti Utente: Gestione utenti è stata modificata per il Sottoutente                            |   |  |  |
|             |           |                                                                                                    |   |  |  |

The «Ratings» page is divided into:

• Editable Ratings: screen in which only category ratings will be visible whose questionnaires can be edited by the supplier, following the ITALGAS user's authorization

Gltalgas

Category Ratings

|          | I⊤ <b>4Ɓuy</b>                                      |
|----------|-----------------------------------------------------|
|          | Valutazioni                                         |
|          | Valutazioni Modificabili Valutazioni di Categoria   |
| <b>%</b> | Inserisci Filtro (digita per iniziare la ricerca) 🔻 |
| 2.       | A Nessuna Valutazione da mostrare                   |
| 1        |                                                     |
|          |                                                     |

In the «Category Ratings», you can view the detailed list of all the ratings associated with specific Product Categories (for which the questionnaire was filled out)

|          | ⊺ <b>4Ɓu</b> | У                                                 |                     |                           |                                                                   |                   |                     |                     | 1                   |  |
|----------|--------------|---------------------------------------------------|---------------------|---------------------------|-------------------------------------------------------------------|-------------------|---------------------|---------------------|---------------------|--|
|          | Valutaz      | azioni                                            |                     |                           |                                                                   |                   |                     |                     |                     |  |
|          | Valutazio    | Valutazioni Modificabili Valutazioni di Categoria |                     |                           |                                                                   |                   |                     |                     |                     |  |
| <b>?</b> | Inserisci    | Filtro (digita per iniziare la r                  | icerca) 🔻           |                           |                                                                   |                   |                     |                     |                     |  |
| 2.       | Visualizzaz  | zione risultati 1 - 3 di 3                        | Visualizza: 50 🔻    |                           |                                                                   |                   |                     |                     |                     |  |
| *        |              | Codice di valutazione                             | Azienda Valutatrice | Denominazione Valutazione | Prima Categoria                                                   | Stato             | Data Inizio Stato ↓ | Data Scadenza Stato | Moduli modificabili |  |
|          | 1            | asm_94                                            | ITALGAS             | 3                         | SS07AF30 - FLEET AND<br>RENTAL CAR MANAGEMENT                     | QUALIFICATO       | 24/10/2024          | 24/10/2027          |                     |  |
|          | 2            | asm_92                                            | ITALGAS             | 1                         | SS11AC04 - SERVIZI DI<br>SVILUPPO E GESTIONE<br>INFRASTRUTTURE IT | AVVIO VALUTAZIONE | 18/10/2024          |                     |                     |  |
|          | 3            | asm_93                                            | ITALGAS             | 2                         | SS11AC14 - PROVIDER DI<br>SERVIZI IN MODALITA'<br>CLOUD           | AVVIO VALUTAZIONE | 18/10/2024          |                     |                     |  |

By clicking on the corresponding line you enter the Evaluation Details and the Status associated with it

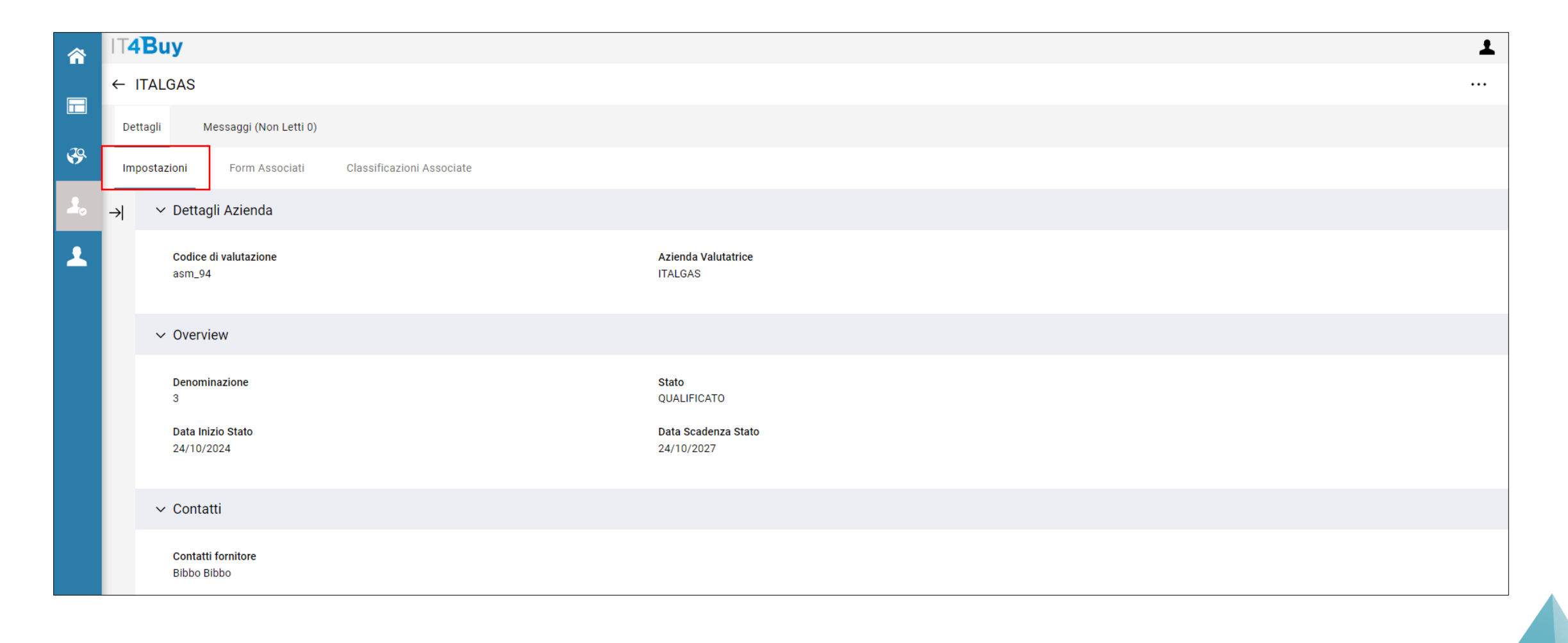

There is also the «Associated Classifications» tab to see the Details of the Classification Associated with the Evaluation: by clicking on the displayed line you can access the relative questionnaire filled out by the supplier (no longer editable).

| <b>^</b>  | I⊺ <b>4Ɓuy</b>                                              |              |                  |                                      |                      |                 | Ţ                 |
|-----------|-------------------------------------------------------------|--------------|------------------|--------------------------------------|----------------------|-----------------|-------------------|
| ← ITALGAS |                                                             |              |                  |                                      |                      |                 |                   |
|           | Dettagli Messaggi (Non Letti 0)                             |              |                  |                                      |                      |                 |                   |
| <b>3</b>  | Impostazioni Form Associati Classificazioni Associate       |              |                  |                                      |                      |                 |                   |
| 2.        | → Classificazioni Associate                                 |              |                  |                                      |                      |                 |                   |
| 1         | Inserisci Filtro (digita per iniziare la ricerca)           |              |                  |                                      |                      |                 |                   |
|           | Visualizzazione risultati 1 - 1 di 1                        |              |                  |                                      |                      |                 |                   |
|           | ELIMINATA Codice Categoria $\uparrow$ Descrizione Categoria | Stato Form   | m Fornitore      | Data Scadenza<br>Documento (Il Primo | Data Ultima Modifica | Classificato il | Form Modificabile |
|           |                                                             | Obbligatorio | Non Obbligatorio | che Scade)                           |                      |                 |                   |
|           | 1     SS07AF30     FLEET AND RENTAL CAR<br>MANAGEMENT       | 0            |                  |                                      | 18/10/2024 17:50     | 18/10/2024      | No                |

The last page analyzed in this chapter is the one related to the Scorecards. Here the score evaluations at the Company level (Predictive Rating) are reported. The Page is divided into two sections: Survey in Progress (always empty) and Company Scorecard.

|   | I⊺ <mark>4Buy</mark> ▲                            |
|---|---------------------------------------------------|
|   | Scorecard                                         |
|   | Survey In Corso Scorecard Azienda                 |
| - | Inserisci Filtro (digita per iniziare la ricerca) |
|   | Nessuna Survey da mostrare                        |

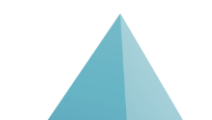

In the «Company Scorecard», the Company Scorecard Ratings are displayed with all the details and calculated scores.

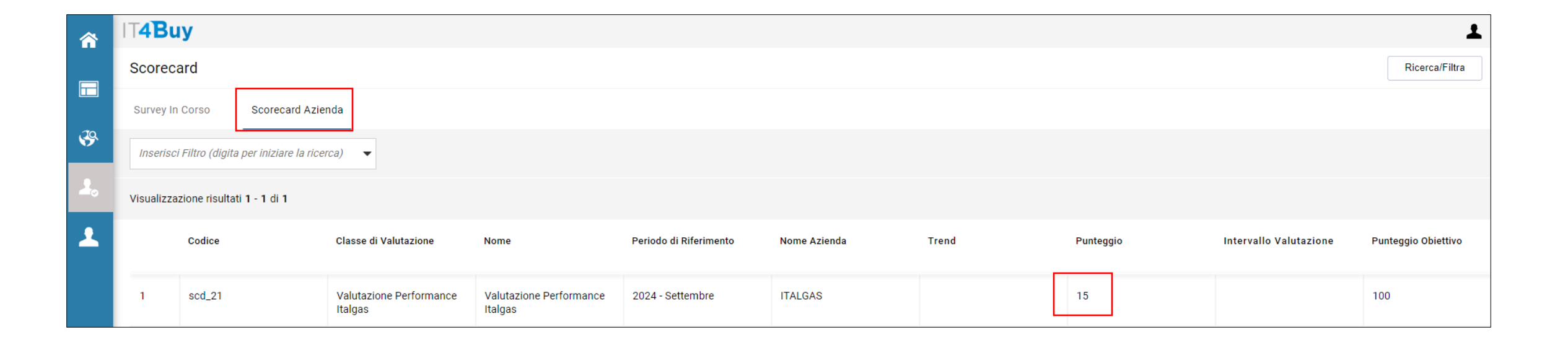

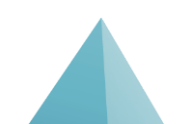